I

# Hydrologic Risk

| Part I   | GeoStru Software 1                      |
|----------|-----------------------------------------|
| 1        | Prezentare companie1                    |
| 2        | Autoupdate 2                            |
| 3        | Copyright 2                             |
| 4        | Serviciul Suport Tehnic Clienti         |
| 5        | Contact 3                               |
| 6        | Utility 4                               |
|          | Tabele de conversie   4                 |
| 7        | Database caracteristici fizice terenuri |
| 1        | comenzi de snoricut                     |
| Part II  | Introducere 9                           |
| 1        | Hydrologic Risk                         |
| 2        | Riscul hidraulic 10                     |
| 3        | Definitii 11                            |
| 4        | Note importante 14                      |
| Part III | Meniu 14                                |
| 1        | Meniul                                  |
| 2        | Meniul Fisier                           |
|          | Previzualizare tipar 16                 |
| 3        | Meniul Modificã 16                      |
| 4        | Meniul Vizualizeazã 17                  |
| 5        | Meniul Instrumente                      |
| 6        | Meniul Input Date                       |
| _        | Date generale                           |
| 7        | Meniu Calcul                            |
| 8        | Meniul Exportă                          |
| 9        | Meniu Preferinte                        |
| Part IV  | Input 29                                |
| 1        | Introducere date                        |
| -        | Proprietătile morfologice ale bazinului |
| 2        | Conventii                               |
| 3        | Input numeric                           |
| 4        | Input grafic                            |
| 5        | Importā imagine raster                  |
| Part V   | Output 37                               |
| 1        | Analiza hidrograficã si morfometricã    |
| 2        | Coeficientul de scurgere Kennessey      |
| 3        | Bilantul hidrologic 41                  |

| 4                          | Legea ploii                               | 42                        |
|----------------------------|-------------------------------------------|---------------------------|
| 5                          | Debit metode empirice                     | 44                        |
| 6                          | Debit maxim de viiturã                    | 45                        |
| 7                          | Hidrograma de viiturã                     | 45                        |
| 8                          | Scurgerea uniformã                        | 47                        |
| 9                          | Scurgerea permanentã                      | 48                        |
| 10                         | Hartã viiturã                             | 50                        |
| Part VI                    | Import din SRTM si TriSpace               | 54                        |
|                            |                                           |                           |
| Part VII                   | Geoapp                                    | 55                        |
| Part VII                   | Geoapp<br>Sectiune Geoapp                 | <b>55</b>                 |
| Part VII<br>1<br>Part VIII | Geoapp<br>Sectiune Geoapp<br>Bibliografie | 55<br><sup>55</sup><br>56 |

1

# 1 GeoStru Software

## 1.1 Prezentare companie

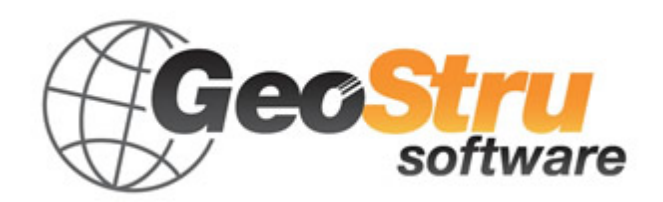

**GeoStru Software** dezvoltã programe pentru inginerie, geotehnicã, geologie, geomecanicã, hidrologie si încercãri in situ.

GeoStru Software va pune la dispozitie instrumente de mare eficientã pentru a vã desfãsura în cel mai placut si util mod propria profesie. Programele GeoStru sunt instrumente complete, de încredere (algoritmii de calcul sunt printre cei mai avansati disponibili la nivel mondial), actualizate periodic, simplu de utilizat, având o interfatã graficã intuitivã si mereu avangardistã.

Atentia acordată asistentei clientilor si dezvoltării de programe mereu în concordantă cu tehnologiile moderne ne-a permis ca, în scurt timp, să ne afirmăm pe pietele internationale. Programele, traduse în prezent în cinci limbi, sunt compatibile cu normativele de calcul internationale si se folosesc în peste 50 de tari din întreaga lume.

GeoStru participã la cele mai importante târguri nationale si internationale precum SAIE Bologna, MADEEXPO Milano, GeoFluid Piacenza, ExpoEdilizia Roma, Restructura Torino, SEEBE Belgrad, Construct EXPO Bucuresti, EcoBuild Londra, Construtec Madrid, The Big 5 Dubai etc.

Adresându-vã astazi societatii GeoStru nu înseamnã doar sã cumpãrati un software, ci sã aveti alaturi o echipa de specialisti care vã împãrtãsesc cunostintele si experienta lor.

În decursul anilor compania noastră a cunoscut un proces continuu de evolutie si s-a specializat în sectoare diverse.

Familia de produse **GeoStru** se poate împărti în următoarele categorii:

- Structuri;
- Geotehnicã si geologie;
- ➢ Geomecanicã;
- Încercari in situ;
- Hidrologie si hidraulicã;
- > Topografie;
- $\succ$  Energie;
- ➤ Geofizicã;
- ➢ Birou.

Pentru mai multe informatii despre produsele disponibile consultati site-ul nostru web <u>http://www.geostru.com/</u>

Printre numeroasele sevicii pe care vi le oferim, va invitãm sã folositi si GeoStru Online, serviciu gratuit prin care va punem la dispozitie o

întreagă colectie de aplicatii software direct pe web – numărul impresionant de utilizatori este cel mai important barometru si cel care ne incurajeaza să adaugăm mereu programe noi acestei colectii.

#### **Certificat ISO 9001**

La 1 iunie 2009, GeoStru Software a obtinut Certificarea Firmei UNI EN ISO 9001 din partea CVI Italia s.r.l. prin emiterea documentului nr. 7007 pentru activitatea de Proiectare si vânzare de software.

## 1.2 Autoupdate

Programul este dotat cu un sistem de autoupdate integrat.

În câteva momente de la pornirea programului, trecând cu mouse-ul peste locatia în care este indicată versiunea programului (în partea dreapta jos a ferestrei principale: GEOSTRU-2012.\_.\_), utilizatorul poate verifica eventuala disponibilitate a unui update pentru program. În cazul în care există o nouă versiune utilizatorul este anuntat prin afisarea unui mesaj. Pentru a face update este suficient să dati click pe aceast mesaj. În cazul în care nu există update-uri disponibile va fi afisat mesajul "No updates available".

## 1.3 Copyright

Informatiile continute în prezentul document pot fi modificate fără preaviz.

Dacă nu este altfel specificat, orice referire la societate, nume, date si adrese utilizate în reproducerea imaginilor în exemple este pur întâmplătoare si are ca unic scop ilustrarea modului de folosire al programului.

Respectarea tuturor legilor în materie de copyright revin exclusiv în sarcina utilizatorului.

Nicio parte a acestui document nu poate fi reprodusă în nicio formă sau mijloc, electronic sau mecanic, pentru niciun folos, fără permisiunea scrisă a GeoStru Software. Dacă utilizatorul are ca unic mijloc de accesare cel electronic, va fi autorizat, în baza prezentului document, să listeze o copie.

3

# 1.4 Serviciul Suport Tehnic Clienti

Pentru orice întrebare privind produsele GeoStru:

- Consultati documentatia si alte materiale disponibile
- Consultati Help-ul

- Consultati documentatia tehnicã folositã pentru dezvoltarea programului (disponibilã pe site-ul web)

- Consultati FAQ (disponibil pe site-ul web)
- Consultati serviciile de suport GeoStru (site web)

Este activ noul serviciu de suport tehnic de tip ticket oferit de GeoStru Software pentru a rãspunde solicitãrilor clientilor nostrii.

Serviciul este rezervat utilizatorilor GeoStru cu licente la zi si permite rezolvarea diverselor nelãmuriri asupra programelor detinute direct cu specialistii nostri (Site Web).

Site Web: <u>www.geostru.com</u>

## 1.5 Contact

Skype ID:

geostru\_support\_it-eng-spa

Web: www.geostru.com E-mail: geostru@geostru.com

Consultati pagina de contact de pe site pentru mai multe informatii privind datele noastre de contact si adresele sediilor noastre din Italia si din strãinãtate.

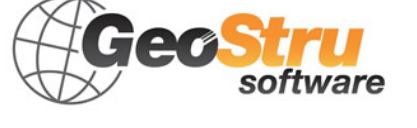

# 1.6 Utility

# 1.6.1 Tabele de conversie

| Înclinatie<br>(%) | Unghi (°) | Înclinatie (%) | Unghi (°) |
|-------------------|-----------|----------------|-----------|
| 1                 | 0.5729    | 26             | 14.5742   |
| 2                 | 1.1458    | 27             | 15.1096   |
| 3                 | 1.7184    | 28             | 15.6422   |
| 4                 | 2.2906    | 29             | 16.1722   |
| 5                 | 2.8624    | 30             | 16.6992   |
| 6                 | 3.4336    | 31             | 17.2234   |
| 7                 | 4.0042    | 32             | 17.7447   |
| 8                 | 4.5739    | 33             | 18.2629   |
| 9                 | 5.1428    | 34             | 18.7780   |
| 10                | 5.7106    | 35             | 19.2900   |
| 11                | 6.2773    | 36             | 19.7989   |
| 12                | 6.8428    | 37             | 20.3045   |
| 13                | 7.4069    | 38             | 20.8068   |
| 14                | 7.9696    | 39             | 21.3058   |
| 15                | 8.5308    | 40             | 21.8014   |
| 16                | 9.0903    | 41             | 22.2936   |
| 17                | 9.6480    | 42             | 22.7824   |
| 18                | 10.2040   | 43             | 23.2677   |
| 19                | 10.7580   | 44             | 23.7495   |
| 20                | 11.3099   | 45             | 24.2277   |
| 21                | 11.8598   | 46             | 24.7024   |
| 22                | 12.4074   | 47             | 25.1735   |
| 23                | 12.9528   | 48             | 25.6410   |
| 24                | 13.4957   | 49             | 26.1049   |
| 25                | 14.0362   | 50             | 26.5651   |

#### Conversie din înclinatie în grade

| Din  | În   | Operatiune     | Factor |
|------|------|----------------|--------|
| N    | kg   | De impartit cu | 9.8    |
| kN   | kg   | De inmultit cu | 102    |
| kN   | Tonn | De impartit cu | 9.8    |
| kg   | N    | De inmultit cu | 9.8    |
| kg   | kN   | De impartit cu | 102    |
| Tonn | kN   | De inmultit cu | 9.8    |

#### Conversie forte: 1 Newton (N) = 1/9.81 Kg = 0.102 Kg ; 1 kN = 1000 N

| Din                 | În                 | Operatiune     | Factor |
|---------------------|--------------------|----------------|--------|
| Tonn/m <sup>2</sup> | kg/cm <sup>2</sup> | De impartit cu | 10     |
| kg/m²               | kg/cm <sup>2</sup> | De impartit cu | 10000  |
| Ра                  | kg/cm <sup>2</sup> | De impartit cu | 98000  |
| kPa                 | kg/cm <sup>2</sup> | De impartit cu | 98     |
| Мра                 | kg/cm <sup>2</sup> | De inmultit cu | 10.2   |
| kPa                 | kg/m²              | De inmultit cu | 102    |
| Мра                 | kg/m²              | De inmultit cu | 102000 |

4

# Conversie presiuni: 1 Pascal (Pa) = 1 Newton/mq ; 1 kPa = 1000 Pa; 1 MPa = 1000000 Pa = 1000 kPa

## 1.6.2 Database caracteristici fizice terenuri

| Teren                                      | Valoare | Valoare |
|--------------------------------------------|---------|---------|
|                                            | minima  | maxima  |
| Nisip afanat                               | 0.48    | 1.60    |
| Nisip cu compactare mijlocie               | 0.96    | 8.00    |
| Nisip compact                              | 6.40    | 12.80   |
| Nisip argilos cu compactare<br>mijlocie    | 2.40    | 4.80    |
| Nisip prafos cu compactare<br>mijlocie     | 2.40    | 4.80    |
| Nisip si pietris compact                   | 10.00   | 30.00   |
| Terren argilos cu qu< 2 Kg/cm <sup>2</sup> | 1.20    | 2.40    |
| Terren argilos cu 2< qu< 4<br>Kg/cm²       | 2.20    | 4.80    |
| Terren argilos cu qu> 2 Kg/cm <sup>2</sup> | >4.80   |         |

#### Valori indicative ale costantei lui Winkler K in Kg/cm<sup>3</sup>

| Teren               | Valoare minima | Valoare maxima |
|---------------------|----------------|----------------|
| Pietris uscat       | 1800           | 2000           |
| Pietris umed        | 1900           | 2100           |
| Nisip uscat compact | 1700           | 2000           |
| Nisip umed compact  | 1900           | 2100           |
| Nisip uscat afanat  | 1500           | 1800           |
| Nisip umed afanat   | 1600           | 1900           |
| Argila nisipoasa    | 1800           | 2200           |
| Argila dura         | 2000           | 2100           |
| Argila semisolida   | 1900           | 1950           |
| Argila moale        | 1800           | 1850           |
| Turba               | 1000           | 1100           |

#### Valori indicative ale greutatii volumice in Kg/cm<sup>3</sup>

| Teren            | Valoare minima | Valoare maxima |
|------------------|----------------|----------------|
| Pietris compact  | 35             | 35             |
| Pietris afanat   | 34             | 35             |
| Nisip compact    | 35             | 45             |
| Nisip afanat     | 25             | 35             |
| Marna nisipoasa  | 22             | 29             |
| Marna grasa      | 16             | 22             |
| Argila grasa     | 0              | 30             |
| Argila nisipoasa | 16             | 28             |
| Praf             | 20             | 27             |

#### Valori indicative pentru unghiul de frecare j, in grade, pentru terenuri

| Teren             | Valoare |
|-------------------|---------|
| Argila nisipoasa  | 0.20    |
| Argila moale      | 0.10    |
| Argila plastica   | 0.25    |
| Argila semisolida | 0.50    |
| Argila solida     | 1       |
| Argila tenace     | 2÷10    |
| Praf compact      | 0.10    |

#### Valori indicative ale coeziunii in Kg/cm<sup>2</sup>

|                           | 1        |          |
|---------------------------|----------|----------|
| Toron                     | Valoare  | Valoare  |
| Teren                     | maxima E | minima E |
| Argila foarte moale       | 153      | 20.4     |
| Argila moale              | 255      | 51       |
| Argila medie              | 510      | 153      |
| Argila dura               | 1020     | 510      |
| Argila nisipoasa          | 2550     | 255      |
| Loess                     | 612      | 153      |
| Nisip prafos              | 204      | 51       |
| Nisip afanat              | 255      | 102      |
| Nisip compact             | 816      | 510      |
| Sist argilos              | 51000    | 1530     |
| Praf                      | 204      | 20.4     |
| Nisip si pietris compact  | 1530     | 510      |
| Nisip si pietris compacte | 2040     | 1020     |

# Valori indicative pentru modulul de elasticitate, in Kg/cm<sup>2</sup>, pentru terenuri

| Toron                          | Valoare    | Valoare    |
|--------------------------------|------------|------------|
| Teren                          | maxima $v$ | minima $v$ |
| Argila saturata                | 0.5        | 0.4        |
| Argila nesaturata              | 0.3        | 0.1        |
| Argila nisipoasa               | 0.3        | 0.2        |
| Praf                           | 0.35       | 0.3        |
| Nisip                          | 1.0        | -0.1       |
| Nisip cu pietris folosit uzual | 0.4        | 0.3        |
| Loess                          | 0.3        | 0.1        |
| Gheata 0.36                    |            | 36         |
| Beton                          | 0.15       |            |

#### Valori indicative ale coeficientului lui Poisson pentru terenuri

| Roca  | Valoare minima | Valoare maxima |
|-------|----------------|----------------|
| Ponce | 500            | 1100           |

7

| Roca                | Valoare minima | Valoare maxima |
|---------------------|----------------|----------------|
| Tuf vulcanic        | 1100           | 1750           |
| Tuf calcaros        | 1120           | 2000           |
| Nisip grosier uscat | 1400           | 1500           |
| Nisip fin uscat     | 1400           | 1600           |
| Nisip fin umed      | 1900           | 2000           |
| Gresie              | 1800           | 2700           |
| Argila uscata       | 2000           | 2250           |
| Calcar moale        | 2000           | 2400           |
| Travertin           | 2200           | 2500           |
| Dolomita            | 2300           | 2850           |
| Calcar compact      | 2400           | 2700           |
| Trahit              | 2400           | 2800           |
| Profir              | 2450           | 2700           |
| Gneiss              | 2500           | 2700           |
| Serpentin           | 2500           | 2750           |
| Granit              | 2550           | 2900           |
| Marmura             | 2700           | 2750           |
| Sienit              | 2700           | 3000           |
| Diorit              | 2750           | 3000           |
| Bazalt              | 2750           | 3100           |

#### Valori indicative a greutatii specifice pentru anumite roci in Kg/m<sup>3</sup>

| Roca         | Valoare minima | Valoare maxima |
|--------------|----------------|----------------|
| Granit       | 45             | 60             |
| Dolerit      | 55             | 60             |
| Bazalt       | 50             | 55             |
| Gresie       | 35             | 50             |
| Sist argilos | 15             | 30             |
| Calcare      | 35             | 50             |
| Cuartit      | 50             | 60             |
| Marmura      | 35             | 50             |

#### Valori indicative ale unghiului de frecare j, in grade, pentru roci

|                   | E       | -       |         | ν       |
|-------------------|---------|---------|---------|---------|
| Roca              | Valoare | Valoare | Valoare | Valoare |
|                   | maxima  | minima  | maxima  | minima  |
| Bazalt            | 1071000 | 178500  | 0.32    | 0.27    |
| Granit            | 856800  | 142800  | 0.30    | 0.26    |
| Sist<br>cristalin | 856800  | 71400   | 0.22    | 0.18    |
| Calcar            | 1071000 | 214200  | 0.45    | 0.24    |
| Calcar<br>poros   | 856800  | 35700   | 0.45    | 0.35    |
| Gresie            | 428400  | 35700   | 0.45    | 0.20    |
| Sist<br>argilos   | 214200  | 35700   | 0.45    | 0.25    |
| Beton             | Vari    | iabil   | 0.      | 15      |

Valori indicative pentru modulul de elasticitate si coeficientul lui Poisson pentru roci

# 1.7 Comenzi de shortcut

| File                     |             |
|--------------------------|-------------|
| Ctrl + N                 | Nou         |
| Ctrl + F12               | Deschide    |
| CapsLock + F12           | Salveaza    |
| F12                      | Salveaza cu |
| 112                      | nume        |
| Ctrl + CapsLock +<br>F12 | Listeaza    |

| Selecteaza / Modifica |            |
|-----------------------|------------|
|                       | Selecteaza |
| CurrA                 | tot        |
| Ctrl + M              | Masoara    |
|                       | distanta   |
| Del                   | Sterge     |
| Ctrl + Z              | Undo       |
| Ctrl + Y              | Redo       |
| Ctrl + X              | Decupeaza  |
| Ctrl + C              | Copiaza    |
| Ctrl + V              | Lipeste    |

| Vizualizare |            |
|-------------|------------|
| Z           | Zoom tot   |
|             | Zoom       |
|             | fereastra  |
| R           | Roteste    |
| Bagelin     | Inainte la |
| Fageop      | nivel      |
| BageDown    | Mai jos la |
| Fagebown    | nivel      |

| Panouri |               |
|---------|---------------|
|         | Ascunde       |
| Alt I Q | panouri       |
|         | Deschide      |
| Alt + L | panou         |
|         | niveluri      |
|         | Deschide      |
| Alt + X | panou         |
|         | DXF/DWG       |
|         | Deschide      |
| Alt + S | panou         |
|         | Sectiuni      |
|         | Deschide      |
| Alt + M | panou         |
|         | Materiale     |
|         | Deschide      |
| AIL + C | panou Sarcini |

9

| Panouri |               |
|---------|---------------|
|         | Deschide      |
|         | panou Noduri  |
|         | Deschide      |
| AIL + O | panou Optiuni |
|         | Deschide      |
| Alt + P | panou         |
|         | Proprietati   |

| Alte comenzi |                     |  |
|--------------|---------------------|--|
| Ctrl + S     | Salveaza<br>imagine |  |
| F5           | Calculeaza          |  |

# 2 Introducere

## 2.1 Hydrologic Risk

Programul îsi propune să fie de ajutor celor ce întâmpină problematici inerente fenomenelor de viituri. Acesta porneste de la modelările diferitelor evenimente ale ploii, pentru a ajunge la identificarea debitului viiturii si evolutia acesteia.

Studiul hidrologic care duce la definirea debitului maxim al viiturilor cu probabilităti determinate de depăsire (timp de întoarecere), parte de analiză a statistică a ploilor, la care este asociat un model care defineste legătura debit de intrare-scurgere. Acesta din urmã, pentru a tine cont de caracteristicile unui bazin, este caracterizat de numerosi parametri, printre care: timpul de concentrare, cuvertura vegetalã, permeabilitatea, înclinatia, etc.

Partea de verificare hidraulicã a programului dã posibilitatea definirii, plecând de la debit, a nivelului atins de apã într-o sectiune sau în mai multe de-a lungul albiei.

Modelul de calcul adoptat, în regimul de deplasare/curgere permanetã, ajunge la definirea nivelelor hidrice plecând de la geometria sectiunilor si de la caracteristicile materialelor care le constituie.

Acest ultim aspect, dacă se consideră viteza de crestere a nivelului hidric al sectiunii, reprezintă poate, elementul cel mai interesant din punctul de vedere al riscului de viitură pentru că permite identificarea zonelor supuse la riscuri si timpii de alertă.

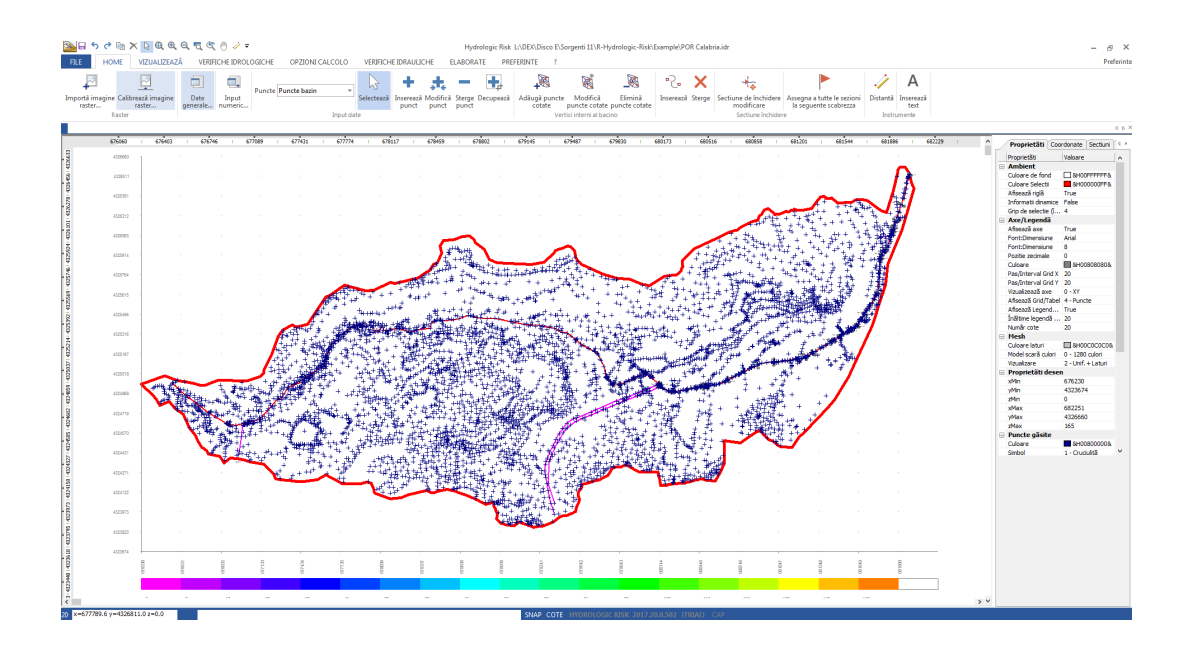

## 2.2 Riscul hidraulic

Riscul hidraulic reprezintă în teritoriu rezultanta factorilor naturali si antropogeni, în zona de interes constitiuită din retelele de drenaj superficiale, naturale, si de dinamicele hidrologice si hidraulice, care caracterizează relatiile dintre aflux si eflux într-un bazin hidrogeografic; acesta se poate afla cu ajutorul următoarei relatii:

$$R = H \times V \times E = H \times D$$

în care :

R = Risc, coeficientul degradării asteptat pentru o anumită zonă înt-un anumit interval de timp, după ce a avut loc o calamitate.

H = Perculozitate, posibilitatea unei calamităti într-un anumit interval de timp într-o zonă; acest element, înteles ca si valoare suplimentară a factorului de sigurantă, este strict legat de timpul de întoarcere (timp în care intensitatea I este depăsită o singură dată - în cazul viiturilor I si debitul până la reflux):

$$H = \left(1 - \frac{1}{T}\right)^2$$

V = Vulnerabilitatea, gradul de pierdere produs asupra unui anumit element supus la riscul unei calamitâti.

E = Valoarea elementului de risc; valoarea în bani a proprietătilor si activitătilor economice expuse la riscuri într-o zonă dată.

D = Totalul daunelor.

Cu ajutorul definitiilor de mai sus, stabilite valorile de risc specific (hidraulic de inundare), trebuie sã se specifice o reducere-diminuare a riscului, care actioneazã asupra factorului vulnerabilitate-periculozitate al zonei cu o serie de lucrãri, de exemplu structurale.

## Cuantificarea riscului hidraulic al zonei

În evenimentele aluvionare, estimarea periculozitătii "H" a evenimentului de viiturii se evaluează prin intermediul analizelor statistico-probabilistice ale datelor disponibile.

Acestea sunt date de debit sau de ploaie, care determinã specificarea zonelor vulnerabile si hãrtile de viiturã cu timpi de întoarcere prefixati. Periculozitatea poate fi împãrtitã în douã clase:

- Medie: zone cu eventimente aluvionare cu timpi de întoarcere cuprinsi între 10 si 100 ani;
- Scăzută: zone cu evenimente aluvionare cu timpi de întoarcere cuprinsi între 100 si 300 ani.

## 2.3 Definitii

## Timp de întoarcere

Timpul în care intensitatea I este depăsită o singură dată (în cazul viiturilor I si debitul până la reflux/maxim)

În tabelul de mai jos se prezintã valorile timpilor de întoarcere pentru câteva tipologii de lucrãri hidraulice.

| Tipul lucrãrilor | Timp    | de   |
|------------------|---------|------|
|                  | întoarc | ere[ |
|                  | ani]    |      |

| Poduri si îndiguiri fluviale    | 100÷150  |
|---------------------------------|----------|
| Îndiguiri de torenti            | 20÷100   |
| Diguri                          | 500÷1000 |
| Îndiguiri                       | 15÷25    |
| Canalizare urbanã               | 5÷10     |
| Podet tubular si podulete de    | 30÷50    |
| cursuri mici de apã             |          |
| Pasaje subterane stradale       | 50÷100   |
| Rigole si santuri pentru strãzi | 10-20    |
| importante                      | 10.20    |

#### Timp de concentrare

Timpul maxim în care o picătură de ploaie care cade într-un bazin parcurge distanta necesară pentru a ajunge în sectiunea transversală/de închidere.

## Înăltime critică ploaie

Înãltimea ploii obtinutã din legea ploii pentru un timp (durata) egal cu tc (timp de concentrare).

#### **Coeficient eflux/scurgere**

Raportul, referitor la o sectiune transversală determinată, între cantitatea efluxului/scurgerii si cantitatea de precipitatii.

#### Curba hipsograficã

Reprezentare pe axele carteziene a înăltimilor medii hi (axa Y) a unui bazin, referitoare la două curbe de nivel, si axele partiale Ai (axa X), delimitate între două curbe de nivel, care se găsesc la cota superioară lui hi.

#### Legea ploii

Pentru un timp de întoarcere desemnat, aceasta reprezintă relatia dintre înăltimea ploii h si timpul t (duratele).

#### Hidrograma viiturii

Grafic care vizualizeazã evolutia debitului, într-o sectiune de referintã, în functie de timp, pentru un timp de întoarcere asignat.

#### **Curent liber**

Curent hidric care parcurge cursurile de apã naturale sau canalele artificiale.

## Contur umed

Perimetrul sectiunii lichide constituit din perertii albiei, de-a lungul cărora se dezvoltă rezistenta curentului.

## Raza hidraulicã

Raportul între aria A a sectiunii lichide si conturul sãu umed.

## Curgere uniformã

O viiturã se poate deplasa uniform într-o sectiune, dacã forma sectiunii si asperitatea sa sunt de asa manierã încât înclinatia curentului si cea a albiei sunt egale.

## Albie cu înclinatie micã

Albie în care se verifică dacă un curent uniform este un curent lent.

## Albie cu înclinatie ridicatã

Albie în care se verifică dacă un curent uniform este un curent rapid.

## Înãltime criticã

Înăltime a unui curent liber cu un debuit Q, pentru care energia specifică E este minimă în functie de fundul albiei.

## Curgere permanentã

Curgerea permanentă variată gradual este cea înregistrată într-un curent liber cu variatii graduale ale sectiunii. Conditia de continuitate impune ca debitul să rămână constant, în timp ce viteza si sectiunea variază gradual de-a lungul axei si a curentului.

## Precipitatii efective

Cantitatea de apã, din precipitatii, care rãmâne disponibilã la suprafatã, dupã sustargerea pierderilor prin evapotranspiratie realã.

## Evapotranspiratie potentialã si totalã

Evapotranspiratia si pierderea de apã care se realizeazã prin procesul fizic de evaporare si cel biologic, ale plantelor (transpiratie). Cantitatea de apã consumatã prin evaporarea atmosfericã (evaporare potentialã) si activitatea plantelor (traspiratie), este indicatã ca si evapotranspirtatie potentialã (ETP). Atunci când pierderea de apã prin evapotranspiratie este inferioarã RFU (rezervã hidricã usor utilizabilã) vorbim despre evapotranspiratie realã ETR.

## Precipitatii efective

Precipitatiile eficace, PE, sunt date de diferenta între precipitatii si evapotranspiratia realã ETR.

## Scurgerea

Scurgerea, R, este cota PE care alimenteazã efluxul superficial QS, care este în convoi în plasa hidrograficã.

#### Infiltrarea

Infiltrarea I, reprezintă cantitatea de apă care traversează suprafata solului si alimentează scurgerea subterană a apelor. Cantitatea de apă infiltrată care ajunge la suprafata lamei deversate, este numită infiltrare eficace, IE.

## 2.4 Note importante

Consultati lista de conventii

- 3 Meniu
- 3.1 Meniul

Meniul Fisier 15 Gestioneazã fisierele de lucru.

Meniul Modifica Gestioneazã corectiile.

Meniul Vizualizeazã [17] Gestionezã vizualizarea zonei de lucru.

<u>Meniul Instrumente</u> 18 Gestioneazã instrumentele de suport.

Meniul Input date 29 Gestioneazã datele de introdus.

## Meniul Calcul 22

Analiza datelor de input si verificãri.

## Meniul Exportã<sup>26</sup>

Gestioneazã fisierele de output.

## Meniul Preferinte 27

Personalizeazã textele si graficele.

#### **Meniul Help**

Help online

## 3.2 Meniul Fisier

Meniul fisier cuprinde în principal toate functiile care se referă la deschiderea si închiderea proiectelor, gestiunea fisierelor arhivate si a imprimantelor.

#### Nou

Dã posibilitatea de creare a unui nou proiect. Comanda este activabilã si din bara de instrumente Standard.

## Deschide

Este deschis un proiect existent deja prelucrat si arhivat în format .IDR. Comanda este activabilă si din bara de instrumente Standard.

## Salveazã

Salvează datele introduse în proiectul curent. Comanda este activabilă si din bara de instrumente Standard.

## Salveazã cu nume

Salveazã proiectul cu un alt nume.

## Previzualizare tipar 16

## **Proiecte Recente**

Permite alegerea ultimelor trei documente deschise.

## Iesire

Iese din program.

#### 3.2.1 Previzualizare tipar

Vizualizeazã versiunea de tipãrit

Comanda se poate activa si din bara de instrumente Standard.

Optiunile din aceastã fereastrã sunt:

Orientare Se alege orientarea foii de printat de sistem (orizontalã/verticalã).

Scara Permite alegerea scării de printare.

Imprimante Dă posibilitatea alegerii imprimantei. Deplasează întregul desen în zona de printare în dimensiunile determinte ale foii.

Printeazã Printeazã ceea ce se vede pe ecran.

Printarea desenului Pentru deplasarea desenului ajunge sã se realizeze un click pe butonul stâng al mouse-ului si, tinându-l apãsat, deplasati-l în noua pozitie, eliberând mouse-ul.

Iesire Realizati un click pe simbolul de închidere a ferestrelor.

## 3.3 Meniul Modificã

Meniul Modifică include în principal functiile gestiunii foii de lucru.

## Anuleazã

Anulează ultima comandă executată în introducerea datelor. Functia este activă pe mai multe nivele.

## Refã

Revine la ultima modificare în introducerea datelor. Functia este activă pe mai multe nivele, atâtea ca si pentru comanda Refă.

## Copiazã

Copiazã în notite desenul continut în zona de lucru curentã. Aceastã optiune este foarte utilă dacã se vrea alipirea bitmap-ului copiat în orice fisier (Word, Work, etc.) pentru integrarea în foaia de calculul a imaginilor diferitelor faze de calcul.

Comanda se poate activa si din bara de imstrumente Standard.

## 3.4 Meniul Vizualizeazã

În acest meniu sunt prezente urmãtorele optiuni:

## Redeseneazã

Efectueazã redesenarea taluzului eliminând eventualele erori. Comanda se poate activa si din bara de instrumente Standard.

#### Deplaseazã

Pentru efectuarea unei panorame interactive, apăsati butonul mouse-ului si deplasati imaginea desenului în noua pozitie. Comanda se poate activa si din bara de instrumente Standard.

## Zoom

Metoda cea mai rãspânditã pentru modificarea vizualizării - constã în utilizarea numeroaselor optiuni de zoom din program, care cresc si reduc dimensiunile imaginii vizualizate în zona de desen.

## Zoom fereastrã

Prin intermediul acestei comenzi este posibil zoom-ul rapid în învecinarea unei arii specificând unghiurile care o definesc. Regiunea specificată prin unghiurile selectionate este centrată într-o nouă vizualizare în cazul în care nu corespunde exact raportului de vizualizare al ferestrei de zoom. Comanda se poate activa si din bara de instrumente Standard.

## Zoom dinamic

Efectuează un zoom interactiv printr-o extensie a desenului. În timpul fazei de zoom dinamic cursorul ia forma unei lupe de mărire cu plus (+) si minus (-). Tinând apăsat butonul mouse-ului în punctul central al ferestrei si deplasându-vă vertical înspre partea superioară a ferestrei, se aplică un factor de zoom de 100%. În sens invers, tinând apăsat butonul mouse-ului în punctul central al ferestrei si deplasându-vă vertical înspre

partea linferioarã a ferestrei, se aplicã un factor de zoom de îndepărtare de 100%. La eliberarea mouse-ului, zoomul si întrerupe. Comanda se poate activa si din bara de instrumente Standard

#### **Zoom Precedent**

Activează vizualizarea imediat precedentă celei actuale. Comanda se poate activa si din bara de instrumente Standard

## Zoom Tot

Vizualizează proiectul integral în interiorul zonei desenului.

Nota: Zoom-ul nu modifică dimensiunile absolute al desenului, doar dimensiunile în interiorul zonei desenului. Comanda se poate activa si din bara de instrumente Standard.

## Zoom ±

Comanda se poate activa si din bara de instrumente Standard cu bara de instrumente Factor de zoom.

## 3.5 Meniul Instrumente

## Distanta

Comandã care dã posibilitatea de mãsurare a distantei între douã puncte; pentru a mãsura, odatã selectatã comada, trebiue sã faceti un click cu mouse-ul (butonul stâng) în primul punct si sã vã deplasati, cu butonul apãsat, în cel de-al doilea punct, în care dati drumul mouse-ului. Distanta mãsuratã este vizualizatã pe bara de start (inferioarã zonei de lucru).

## Introducere text

Dã posibilitatea de introducere a unui text în zona de lucru; selectarea comenzii prevede alegerea punctului de introducere a unei căsute în care va fi introdus textul. Mărimea acestei căsute este aleasă de către utilizator, după un click de introducere, prin simpla deplasare a mouseului si prin efectuarea unui click atunci când căsuta a ajuns la dimensiunile dorite. Fereastra care se vizualizează după acest click dă posibilitatea de scriere a textului si de personalizare a acestuia prin alegerea culorilor si a unghiului de rotatie.

#### Modificarea unui text deja introdus

Alegeti comanda de selectare, efectuati un click în vecinătatea textului de modificat pentru evidentierea căsutei de text si să apăsati butonul drept al mouse-ului în care apare meniul Proprietăti text. Efectuati modificările, pentru a deselecta textul ajunge să efectuati un click în afara căsutei de text.

## 3.6 Meniul Input Date

## Date generale 21

În această comandă se află datele indispensabile pentru începerea unui nou proiect, deci este esentială pentru introducerea datelor cerute.

#### **Input numeric**

Comada vizualizeazã fereastra de introducere a cifrelor care desemneazã coordonatele baziunului si cursurile fluviale.

#### Importã imagine raster

Comanda pentru importul raster (vizualizarea cartigrafiei) pentru introducerea graficã a coordonatelor unui bazin si a retelei hidrografice conexe.

#### Calibreazã imaginie raster

Comandã care dã posibilitatea de aducere la scarã realã a imaginii introduse cu comanda precedentã.

#### Selecteazã

Comanda este indispensabilă pentru a conferi obiectului selectat proprietatea enabled, care dă posibilitatea de efectuare a modificărilor dorite asupra punctelor bazinului, a cursurilor fluviale, etc.

## Insereazã punct

Permite introducerea unui punct în obiectul selectat (bazin, curs fluvial, puncte interne, etc.). Pentru conventiile de folosit vedeti input grafic.

#### Modificã punct

Permite modificarea unui punct în obiectul selectat (bazin, curs fluvial, puncte interne, etc.).

## Sterge punct

Permite eliminarea unui punct în obiectul selectat (bazin, curs fluvial, puncte interne, etc.). Selectarea comenzii vizualizează cursorul care îsi schimbă forma în interiorul punctului de eliminat.

#### Decupeazã

Decupează elementul care defineste obicetul selectat, introducând un punct nou. Odată selectată comanda ajunge pozitionarea pe elementul de decupat si realizarea unui cilick cu mouse-ul.

#### Adaugã puncte cotate bazin

Selectarea acestei comenzi permite adãugarea de puncte în interiorul bazinului necesare pentru crearea unui DTM. Adãugarea mai multor puncte duce la realizarea unui model de teren mai detaliat. Pentru adãugarea unui punct nou este suficientã realizarea unui click în punctul dorit al bazinului.

#### Modificã puncte cotate

Dã posibitatea modificării unui punct cotat în interiorul bazinului. Selectarea comenzii vizualizează cursorul mouse-ului care îsi schimbă forma în interiorul punctului de modificat: este suficientă realizarea unui click în punct deplasându-l, cu mouse-ul apăsat, în noua pozitie.

#### Sterge puncte cotate

Dã posibilitatea eliminării unui punct cotat în interiorul bazinului. Selectarea comenzii vizualizeazã cursorul mouse-ului care îsi schimbã forma în interiorul punctului de eliminat; odatã identificat punctul este suficient un click al mouse-ului.

## Sectiune transversalã

Cu aceastã comandã se dã posibilitatea introducerii sectiunilor de verificare. Pozitia si numărul de sectiuni de verificat de-a lungul cursului de apă sunt determinate prin aceastã comandã. Începând de jos se realizeazã deplasarea sectiunilor înspre punctul cel mai înalt al cursului fluvial. Fiecare sectiune trebuie sã fie determinatã de la stânga cu un click al mouse-ului si tinând apãsat butonul si deplasându-l înspre dreapta pânã în puncul final al acesteia. Forma si dimensiunile sectiunii sunt asignate grafic sau numeric în fereastra de vizualizare a sectiunilor care se activeazã cu un dublu-click al mouse-ului pe zona corespondentã (vedeti si Input Numeric).

N.B.: sectiunile se introduc după crearea modelului digital al terenului, deci după introducerea bazinului si a cursurilor fluviale. Mai mult, în Date Generale trebuie să fie introdusi timpii de întoarcere.

## Sterge sectiune transversalã

Comanda dã posibilitatea stergerii unei sectiuni transversale cu un click al mouse-ului pe sectiunea de sters.

## 3.6.1 Date generale

În date generale se introduc niste date, si hidrologice, indispensabile la input si la elaborare.

Date hidrologice

Descriere Introduceti o scurtã descriere a bazinului de examinat.

Nume bazin Introduceti numele bazinului.

Pozitia bazinului Alegeti, între cele douã optiuni, dacã este vorba despre un bazin de cânpie sau de unul monta.

Portiune permeabilă bazin Desemnati, în %, portiunea din suprafata bazinului constituită din terenuri permeabile.

Pluviozitate

Indicati, in mm, înăltimea medie anuală a ploii. În general, pentru calculul înăltimilor ploilor anuale, se referă la datele calculate pentru zece ani consecutivi, calculând media înăltimilor medii anuale.

Temperatura medie anuală Desemnati, în centigrade, temperatura medie anuală. Chiar si pentru parametrul perioadei minime de considerat este de zece ani.

Temperaturi min.-max. lunare

Introduceti, separate prin virgulã, media temperaturilor minime înregistrate în anul hidrologic mediu (zece ani) si media temperaturilor maxime, care se referã la aceeasi duratã.

Permeabilitate medie terenuri

Introduceti, în unitatea de măsură specificată în fereastră, permeabilitatea medie a terenurilor care constituie bazinul hidrologic (proiectia bazinului hidrologic de sub suprafata solului).

Permeabilitatea medie superficialã

Desemnati, în unitatea de măsură specificată în fereastră, permeabilitatea medie a terenurilor care constituie bazinul hidrologic, care izvorsc la suprafată.

Ploaie criticã în 24 h

Desemnati, în mm, înăltimea ploii obtinută din legile ploii pentru durata de 24 ore (înăltimea critică a ploii, vezi Definitii).

Optiuni de calcul

Timp de concentrare

Utilizatorul trebuie sã alegã un autor, dintre cei disponibili, pentru calculul concentrãrii (timp de concentrare, vezi Definitii).

Altitudinea medie a bazinului

Pentru evaluarea acestuei date, utilzatorul poate opta pentru douã tipologii de calcul, fie pentru determinarea prin intermediul curbei hipsografice (vezi Detinitii), fie prin media cotelor.

Debit de viiturã- Metode

Estimarea debitelor de viiturã (pentru fiecare timp de întoarcere desemnat) se realizeazã de câtre program dupã Metodele Analiticã sau TCEV. În faza de input utilizatorul trebuie sã facã o alegere între douã optiuni, cu posibilitatea de a le schimba într-o fazã succesivã.

Timpi de întoarcere

În grilă se introduc timpii de întoarcere pentru care trebuie să fie realizată elaborarea. Fiecare timp de întoarcere poate fi dindividuat printr-o scurtă descriere si de o culoare care va fi utilizată de către program pentru deplasarea linia posibilei inundatii între sectiuni de-a lungul cursului de apă.

## 3.7 Meniu Calcul

În meniul Calcul se gãsesc comenzile care se referã la faza de determinare a bilantului bazinului, debitele de viiturã maximã pentru fiecare sectiune, verificarea în conditii de scurgere uniformã si permanentã si vizualizarea sectiunii albiei (profil longitudinal).

## Analizã hidrograficã si morfometricã (vezi <u>Analizã hidrograficã si</u> <u>morfometricã</u> in meniul Output)

Pentru fiecare bazin determinat printr-o sectiune transversală se efectuează calculele care determină proprietătile morfometrice ale bazinului si timpul său de concentrare. În această fază programul realizează si calculele corespondente fiecărui sub-bazin generat automat în functie de pozitia ficărei sectiuni transversale.

După executarea acesteia este posibilă realizarea de modificări corespondente fiecărui sub-bazin din panoul de control situat la dreapta zonei de lucru. Pentru fiecare sectiune transversală, cu ajutorul comenzii Modifică puncte bazin, se poate da forma dorită fiecărui sub-bazin. În faza succeivă trebuie realizat din nou calculul.

## Triungulatie

Triungulatia se realizează automat de către program pentru analiza morfometrică si hidrografică, dar selectând această comandă este posibilă vizualizarea tridimensională a bazinului si, eventual, printarea lui prin intermediul previzualizării, comandă ce se poate activa cu butonul drept al mouse-ului.

## Coeficientul de scurgere Kennessey (vezi <u>Coeficientul de</u> <u>scurgere Kennessey</u> a în meniul Output)

Realizează calculul coeficientului de scurgere cu metoda Kennessey. Pentru determinarea acestui parametru, indispensabil pentru pasul succesiv al bilantului hidrologic, sunt necesare datele:

- pluviozitatea: exprimatã în mm de ploaie, pentru determinarea afluxurilor P;
- temperatura medie: temperatura medie pentru fiecare lunã;
- temperatura maximã: temperatura maximã pentru fiecare lunã;
- temperatura minimã: temperatura minimã.

Pentru datele introduse, Hydrologic Risk, calculează indicele de ariditate Ia , de la care, în functie de calculul portiunilor de suprafată care definesc distributiile vegetale, acvilinitătile si permeabilitătile, se obtin coeficientii partiali de eflux si cel total.

## Bilantul hidrologic al bazinului (vezi <u>Bilantul hidrologic al în meniul</u> Output)

În această fereastră se vor introduce datele care se referă la debitele de intrare si la scurgeri în bazinul principal.

## Legea de ploaie (vezi <u>Legea de ploaie</u> 42) în meniul Output)

În această fereastră sunt prelucrate datele ploilor de durată 1 - 3 - 6 - 12 - 24 ore pentru diversi ani, pentru ca la sfârsit să se definească legea ploilor bazinului de examinat. Programul, pentru fiecare timp de întoarcere asignat de către utilizator în Date Generale din meniul Input Date, realizează calculul înăltimilor ploii maxime si critice în corespondentă cu fiecare durată (1, 3, 6, 12, 24 ore) si zi Tr.

Datele ploilor furnizate de un post pluviometric pot fi introduse direct în grila duratelor sau copiate dintr-un fisier si alipite.

Programul prelucrează datele introduse statistic, adoptând distributia de probabilitate a lui Gumbel, restituie parametrii, deviatia medie standard, k...si m.

În meniul Grafic este vizualizat graficul Curbei de Posibilitate Pluviometrică cu scara semialgoritmică sau logaritmică (x si y): cu butonul drept al mouse-ului se poate copia graficul în notite si alipi ca imagine bitmap sau exporta valorile de alipit într-o foaie de calcul pentru prelucrările succesive dorite de către utilizator.

Meniul Tipar dă posibilitatea de trimitere la imprimantă a datelor de input si a rezultatelor prelucrării.

## Debitul de viiturã maximã metode empirice (vezi <u>Debit metode</u> <u>empirice</u> ) în meniul Output)

În corespondentă cu fiecare sectiune transversală se calculează debitul de viitură maximă cu metodele empirice. Trebuie să se selecteze autorul dorit si programul vizualizează valoarea debitului în m<sup>3</sup>/sec , cea a debitului specific, pentru unitate de suprafată a bazinului în m<sup>3</sup>/sec Km<sup>2</sup>.

# Debitul de viiturã maximã metoda analiticã sau rationalã (vezi <u>Debit maxim de viiturã (s</u>) în meniul Output)

Pentru timpii de întoarcere desemnati, programul realizează calculul debitului de viitură maximă în corespondentă cu sectiunea transversală specificată. Parcurgând diversele sectiuni corespunzătoare diferitelor subbazine, programul Hydrologic Risk realizează calculul debitului prin comanda Analiză debite.Calcularea rezultatelor este diferită în functie de optiunea activată în meniul Date Generale cu referire la Metoda Ratională (sau Analitică) sau TCEV.

## Hidrograma de viiturã (vezi <u>Hidrogramã viiturã</u> 45) în meniul Output)

Pentru fiecare timp de întoarcere asignat de către utilizator, programul reconstituie hidrograma de viitură cu metoda lui Nash. În fereastră se vizualizează, pentru fiecare sectiune transversală aleasă, parametrii

functiei k si n, caracteristici bazinului si calculati după Nash sau Mc Sparran, si parametrii a si n ai legii ploii (pentru fiecare Tr). Pasul de calcul, în ore, si timpul maxim [ore] sunt specificate de către utilizator si, pentru fiecare schimbare a acestora, trebuie să fie apăsat butonul de Recalculare. Graficul vizualizat poate fi copiat în notite pentru ca mai apoi să fie alipit ca imagine bitmap tinând apăsat butonul drept al mouse-ului si alegând comanda Copiază grafic din meniul vizualizat. Pentru exportul valorilor corespondente fiecărei curbe se poate alege comanda Copiază foramt din acelasi meniu.

## Verificare hidraulicã scurgere uniformã (vezi <u>Scurgerea</u> <u>uniformã</u> <sup>[47]</sup> în meniul Output)

Pentru fiecare sectiune selectată programul efectuează verificarea în conditii de scurgere uniformă. Definirea sectiunilor de verificare (sectiuni transversale) este anterioară acestei faze, deci, după efectuarea Analizei Hidrografice si Morfologice se determină debitul de viitură maximă (metodele empirice si analitică). Fiecare sectiune trebuie să fie definită în forma si în parametrii de rugozitate. Generarea sectiunii se obtine selectând comada Sectiune Transversală din meniul Input Date (sau bara de instrumente) si făcând un click cu mouse-ul pe linia de sectiune determinată anterior.

## Conditii de scurgere permanentã

În fereastra vizualizată utilizatorul poate asigna conditiile de analiză pentru scurgerea permanentă pentru fiecare timp de întoarcere. Relativ la meniul Conditii aval, se asignează înăltimea sectiunii lichide în sectiunea extremă aval (sectiune transversală); în meniul Conditii amonte, se asignează înăltimea sectiunii lichide în sectiunea lichidă amonte (izvorâre). Conditiile deja definite servesc programului, fixat pasul de scanare între o sectiune si cea succesivă, pentru calcularea sarcinii totale si a cotei libere în sectiunile succesive.

Geometria si debitul sectiunii de plecare (conditii aval sau amonte), care se indică ca sectiune i, programul calculează căderea J si sarcina totală, deci, cu pasul scanării asignat, se calculează pentru diferite valori ale lui h (în jurul h desemnată) aceleasi mărimi (cădere si încărcarea).

Succesiv, programul calculează pierderea de încărcare între sectiunea de plecare i si succesiva (i+1) si obtine, prin interpolarea valorilor găsite pentru diferite înăltimi h, înăltimea sectiunii lichide în sectiune (i+1). Pentru înăltimea obtinută hi+1, programul realizează calculul căderii J si obtine valoarea medie a căderii (medie dintre cădere în i si cea în i+1), de la care se obtine pierderea de sarcină totală. În acest punct programul obtine înăltimea hi+1 interpolând valorile găsite înainte cu pasul de scanare fixat.

## Verificarea hidraulică scurgere permanentă (vezi <u>Scurgerea</u> <u>permanentă</u><sup>[48]</sup> în meniul Output)

În corespondentă cu fiecare sectiune transversală se calculează, pentru un debit de verificare asignat, înăltimea sectiunii lichide cum a fost descrisă în pasul precedent. Calculul se poate realiza pentru debite relative diversilor timpi de întoarcere. Conditia necesară convergentei calculului este debitul de verificare pentru fiecare sectiune să fie constant. Odată calculul efectuat programul a determinat pentru fiecare sectiune înăltimea h, stabilind pentru fiecare segment dacă este vorba despre o albie cu înclinatie mare sau mică si deci curentul care se miscă este lent sau rapid.

#### Hartã viituri

Comanda realizează vizualizarea ariei cu viituri relative la fiecare perioadă de întoarcere. Harta viiturilor este vizibilă numai după realizarea calculului de verificare a sectiunilor în conditii de scurgere permanentă. Când se vizualizează video se poate printa, la scară, prin selectia comenzii de previzualizare tipar.

## Vizualizare sectiune albie

Vizualizează sectiunea longitudinală a albiei cu înăltimile profilului apei determinat în conditii de scurgere segment cu segment. Pentru revenirea la vizualizarea bazinului este suficient să se deselecteze comanda.

#### Blocheazã/Deblocheazã date

Comandã care blocheazã sau deblocheazã datele de input si/sau output.

## 3.8 Meniul Exportã

În acest meniu sunt prezente comenzile de output ale analizei efectuate.

#### Exportã în format RTF

Editează foaia de calcul si salvează în format RTF. Editorul de text în care apare foaia de calcul are comenzi de unde se pot face modificări ale textului (format, font, copiază, lipeste, tab, etc.).

## Exportã DXF

Dã posibilitatea exportării în format DXF (format pentru CAD) a zonei de lucru (bazin, sectiuni, etc.). Selectia acestuia vizualizeazã fereastra de alegere a traseului de salvare.

## Exportã Bitmap

Comanda dã posibilitatea exportului în format BMP (format pentru editorul de imagini) a zonei de lucru (bazin, sectiuni, etc.).

## 3.9 Meniu Preferinte

În acest meniu se află comenzile pentru preferintele asupra graficelor si textului.

## Optiuni rapoarte de text

Vizualizează foaia Optiuni rapoarte de text în care este posibilă alegerea datelor de input si rezultatele de calcul care trebuie să fie incluse în raport:

## Date generale

Dacă se selectează această comandă, se vizualizează datele hidrologice ale bazinului introduse de către utilizator în Date generale din meniul Input date.

## Coeficientul de scurgere

Dacã se selecteazã, aduce datele introduse de cãtre utilizator în Coeficient de scurgere (eflux) din meniul Calcul necesare pentru determinarea coeficientului Kennessey.

## Bilant hidrologic

Dacã esrte selectionat, introduce în raport datele pentru un bilantul hidrologic al bazinului introduse de cãtre utilizator prin comanda Bilant hidrologic bazin din meniul Calcul.

## Prelucrare serie pluviometricã metoda lui Gumbel

Dacă se selectează se vizualizează datele introduse de către utilizator în Legea ploii din meniul Calcul si rezultatele elaborării lor (parametri a si n).

## Coordonate bazin

Dacã se selecteazã, insereazã coordonatele introduse de cãtre utilizator pentru definirea bazinului.

## **Coordonate curs principal**

Dacã se selecteazã, insereazã coordonatele introduse de cãtre utilizator pentru definirea coordonatelor cursurilor fluviale principale.

#### **Coordonate curs secundar**

Dacã se selecteazã, insereazã coordonatele introduse de cãtre utilizator pentru definirea coordonatelor cursurilor secundare prezente.

#### Hidrologie si morfometrie

Dacă se selectează, inserează prelucrările cu privire la caracteristicile morfometrice si hidrografice ale bazinului principal, cele pentru fiecare sub-bazin. În corespondentă cu fiecare sectiune definită de cătrte utilizator programul consideră automat prezenta unui sub-bazin de alimentare a sectiunii corespondente.

#### Debit maxim viiturã metode empirice

Dacă se selectează, aduce în raport rezultatul calculului debitului maxim al viiturii pentru fiecare timp de întoarcere cu metodele empirice.

## Debit maxim viiturã metoda rationalã

Dacă se selectează, se restituie raportul de debit maxim viitură cu metoda ratională determinată pentru fiecare sectiune si pentru fiecare timp de întoarcere.

## Verificări hidraulice sectiuni

Dacă se selectează restituie verificarea hidraulică a fiecărei sectiuni în conditii de scurgere uniformă si /sau permanentă.

#### **Optiuni grafic**

Vizualizează foaia Optiuni desen în care este posibilă alegerea culorilor de umplere si ale liniilor, deasemenea stilul de reprezentare a diverelor componente (curs principal, secundar, etc.).

# 4 Input

## 4.1 Introducere date

Identificarea unui bazin si al recticulului hidrografic în interiorul programului se poate realiza în două moduri: input numeric si input grafic.

• Pentru activarea <u>input-ului numeric</u> este nevoie sã se selecteze comanda Input numeric din meniul Input date: în fereastra vizualizatã, în primul nivel este realizatã, pentru coordonatele (X, Y, Z), introducerea punctelor liniei de cumpãnã a apelor care defineste extensia bazinului, a punctelor sale interne si a cursului fluvial pricipal.

La al doilea nivel se introduc coordonatele cursurilor secundare (ramificatii confluente în cursul principal), în timp ce la cel de-al treilea nivel coordonatele sectiunii transversale, iar la cel de-al patrulea cele ale eventualelor sub-bazine (arii de alimentare ale cursurilor secundare).

• <u>Input-ul grafic</u> [34], în schimb, dã posibilitatea introducerii datelor de la linia de cumpãnã a apelor, cu mouse-ul.

Acest tip de input dã posibilitatea utilizatorului de a pleca de la o bazã raster (scanare a unei cartografii) si importul acesteia în interoirul programului pentru a fi digitizatã.

În ambele cazuri, input grafic si numeric, programul converteste datele introduse într-un <u>model digital al terenului</u> (DEM -Digital Elevation Model) cu retea triunghiularã. Fiecare punct este conectat la un altul cu elemente triunghiulare conform criteriul lui Deluney.

Evident, recticulul constituit cu aceastã tehnicã depinde de dimensiunile triunghiurilor si, deci, de numãrul punctelor introduse de cãtre utilizator.

## 4.1.1 Proprietătile morfologice ale bazinului

Determinarea morfologiei unui bazin este o operatie necesară pentru corecta interpretare a cinematismului apei în reteaua hidrografică, deci trebuie să avem informatii asupra proprietătilor liniare (lungimea cursurilor fluviale, numărul de ramificatii, etc.), asupra ariei, care tin de distributia ariilor de alimentare a retelei, si de ridicare ce servesc la caracterizarea bazinului din punct de vedere al altitudinilor. În particular, între proprietătile relefului, sunt importante altitudinea bazinului (medie, minimă si maximă), diferentele de nivel si înclinatia albiei. Delimitarea baziunului hidrografic trebuie să fie realizată pe cartografia oficială. Pentru aceasta trebuie identificate linia bazinului care delimitează suparafata acestuia si niste puncte semnificative printre care: punctul cotei maxime de vârf, punctele de sa si cel de ecluză, care coincide cu cota sectiunii transversale.

Definirea retelei fluviale trebiue să urmeze un criteriu de ierarhie care dă posibilitatea de a ordona bratele retelei. În general, se atribuie ordinul 1 canalelor primei forme care încep de la punctele de izvorâre; două elemente de ordinul 1, în confluentă, definesc un brat de ordinul 2. Două de ordinul 2, confluente, generează un brat de ordinul 3, si asa mai departe.

Fiecare segment de ordin k este alimentat de o arie a cârei formã planimetricã conditioneazã fenomenele hidrologice care se verificã în aceasta.

Pentru a completa informatiile asupra bazinului, trebuie sã cunoastem relatia între informatiile areale si proprietãtile reliefului (altitudine medie, înclinatie medie, curs fluvial, etc.)

Altitudinea medie se determinã subdivizând aria A a baziunului în sub-arii A<sub>i</sub>

delimitate de curbe de nivel, la care se asigneazã o altitudine medie hi datã de media cotelor curbelor de nivel delimitante. Altitudinea medie a baziunului este datã de media ponderatã a altitudinilor medii  $h_i$  cu pondere egalã cu ariile partiale  $A_i$ :

$$h_m = \frac{\sum_{i=1}^n h_i A_i}{A}$$

Înăltimea medie  $H_m$ , spre deosebire de altitudinea medie  $h_m$  care se referă la nivelul mării, se referă la cota sectiunii transversale si se defineste ca:

$$H_m = h_m - h_{min}$$

cu h<sub>min</sub> cota sectiunii transversale.

Constructia curbei hipsografice dã posibilitatea de a obtine informatii asupra distributiei ariilor pe diverse fâsii de altitudine. Aceasta se obtine diagramând pe ordonatã înãltimile medii  $h_i$  [m s.l.m.] si pe abscisã aria  $A_i$  [Km<sup>2</sup>] de deasupra înãltimii  $h_i$ . Cotei maxime, deci, îi va corespunde o suprafatã nulã, în timp ce cotei minime aria întregului bazin. Aria corespondentã curbei hipsografice reprezintã volumul reliefului, în timp ce raportul între aceasta si suprafata bazinului restituie altitudinea medie  $h_m$ .

## 4.2 Conventii

Pentru asignarea corectã a input-ului, utilizatorul trebuie sã respecte anumite conventii:

## Introducere bazin

Punctele care definesc bazinul (linia de cumpãnã a apelor) trebuie sã fie asignate secvential în sensul acelor de ceasornic.

## Introducerea retelei hidrografice

Reteaua hidrografică este asignată prin definirea unui curs fluvial principal si a celor afluente.

## **Introducere curs**

Fiecare curs fluvial este introdus din partea superioarã spre partea inferioarã (închiderea bazinului); acelasi criteriu se aplicã si pentru cursurile afluente: de la punctul cotei celei mai înalte spre cea mai joasã.

## Introducere sectiuni

Sectiunile de verificare se introduc secvential, începând cu sectiunea de închidere a bazinului si până la cota cea mai înaltă. Pentru fiecare sectiune introdusă programul asignează o portiune de bazinu (sub-bazin) de alimentare a sectiunii. Această portiune poate fi modificată de utilizator după introducerea tuturor sectiunilor, selectând panoul de Coordonate în partea dreaptă a foii de lucru. În această fază, alegând sectiunea de închidere a sub-bazinului de modificat si deblocând optiunea Generarea automată a sectiunii transversale a baziunului este posibilă, selectând comanda Modifică punct din meniul Input Date, modificarea cu ajutorul mouse-ului a pozitiei punctelor sau introducerea noilor coordonate în partea superioară a panoului.

N.B.: Faza de modificare va fi realizatã înainte de calcul.

## Forma sectiunii

Pentru definirea sectiunii este suficient să se realizeaze un click pe linia în plan după ce a fost activată comanda sectiune. Astfel va fi deschisă o nouă zonă de lucru în care, în partea dreaptă, este prezent un panou care dă posibilitatea de definire a tuturor proprietătilor acesteia (forma, rugozitate, etc.).

## Asignarea timpilor de întoarcere

Trebuie asignati timpii de întoarcere de examinat de fiecare dată când se crează un nou fisier. Asignarea se realizează în meniul Input date - Date generale.

## 4.3 Input numeric

În meniul Input date selectati comanda Input numeric.

Pentru fiecare bazin introducerea datelor va avea loc pe mai multe nivele: la primul nivel se introduc punctele bazinului, coordonatele punctelor interne acestuia si acelea ale cursurilor principale.

## **Puncte Bazin**

Pentru a introduce linia de dezvoltare care defineste zona bazinului trebuie sã se respecte conventia de introducere si numerotatie a punctelor în sensul acelor de ceasornic.

Selectarea comenzii va deschide o fereastrã cu un tabel în care se gãsesc :

N = numãrul de ordine al punctului;

- X = abscisa punctului;
- Y = ordonata punctului;
- Z = cota punctului;

Nume = identificarea punctului.

Odată confirmată introducerea coordonatelor apăsând tasta OK se vizualizează deja în zona de lucru linia de cumpănă a apelor bazinului; în dreapta zonei de lucru sunt vizualizate coordonatele introduse, deci fiecare modificare a punctelor introduse poate fi realizată în această fază.

#### Adãugarea de puncte cotate bazin

Utilizatorul introduce coordonatele X, Y, Z ale punctelor interne ale bazinului. Introducerea acestor puncte este necesarã la finalul creerii DEM-ului (Digital Elevation Model) si deci la determinrea proprietătilor morfologice ale bazinului. (arii, înclinatii, etc.).

#### Puncte curs principal

Cursul principal reprezintă cursul de apă care are ca origine punctul de izvorâre si se termină în sectiunea transversală/de închidere a bazinului;

toate ramificatiile care sunt confluente în acesta sunt considerate cursuri secundare. Punctele cursului principal sunt introduse începând cu punctul de izvorâre si terminând cu punctul de închidere al bazinului. Aceste puncte sunt necesare pentru determinarea DEM-ului si constituie o conditie a triangulatiei, deci este imposibilă continuarea prelucrării dacă acestea nu au fost introduse.

La cel de-al doilea nivel al input-ului numeric sunt determinate punctele cursurilor secundare care sunt confluente în cursul principal.

## Puncte curs secundar

Numărul de cursuri secundare de considerat este definit în această fază: programul consideră automat prezenta unui singur curs secundar, deci pentru adăugarea altora trebuie să vă pozitionati pe Curs 1, să dati click pe butonul drept al mouse-ului si să selectati Curs secundar nou. Pentru a elimina un curs procedati ca mai sus si selecati comanda Sterge.

Punctele care definesc fiecare curs secudar sunt introduse în tabel (N, X, Y, Z, Nume) cu numărul de ordine crescător si deci plecând din punctul de origine al cursului până în cel de confluentă.

La al treilea nivel al input-ului numeric se definesc sectiunile transversale.

## Linie sectiune

Fiecare sectiune transversalã (pot fi prezente mai multe) trebuie sã fie definitã prin puncte (X, Y, Z) deci din stânga spre dreapta. Introducerea mai multor sectiuni trebuie realizatã de jos în sus. În functie de fiecare linie a sectiunii programul va realiza verificãrile hidraulice.

Hydrologic Risk va considera pentru fiecare sectiune transversală un subbazin de alimentare a acesteia, ale cărui coordonate (linia cumpenei apelor) sunt definite la nivelul succesiv.

Linia de sectiune trebuie sã fie trasatã cu mouse-ul (Input grafic) pe cursul fluvial cu un click al mouse-ului, din partea stângã, tinând apãsat butonul si deplasându-l spre dreapta. Eliberarea mouse-ului defineste mãrimea sectiunii si deschide fereastra de lucru în care se vizualizeazã sectiunea. În dreapta sectiunii se deschide fereastra de lucru în care se vizualizeazã datele sectiunii.

- Tipologia: în această foaie se prezintă formele predefinite pentru asignarea sectiunii (circulară, dreptunghiulară, trapezoidală, parabolică); pentru fiecare formă predefinită se cer dimensiunile care definesc geometria exactă a sectiunii (ex.: diametrul, pentru forma circulară; baza si înăltimea pentru forma dreptunghiulară; etc.)
- Date sectiune : datele introduse în foaia precedentă sunt vizualizate în aceasta cu posibilitatea, din partea utilizatorului, de a le modifica. Aici de specifică conturul umed al sectiunii prin indicarea punctelor sectiunii care

au fost udate de apã. Butonul Genereazã sectiune vizualizeazã nivelul apei în aceasta si realizeazã primele calcule hidraulice:

- 1. Aria: aria sectiunii lichide în m<sup>2</sup>.
- 2. Contur umed: perimetrul sectiunii umede constituit din peretii solizi ai bazinului (curenti liberi) în m.
- 3. Raza hidraulicã: raportul între aria sectiunii lichide si conturul umed în m.
- 4. Înâltimea apei sectiune: înâltimea sectiunii lichide în m.

#### Debite

Foaia debitelor vizualizeazã debitele de viiturã maximã calculate dupã metodele empirice si analitice, pentru timpii de întoarcere T asignati (Date generale); aceste rezultate se vizualizeazã în faza succesivã calculului (Meniul Calcul – Debit maxim de inundatie) dupã metodele empirice sau rationale. Utilizatorul poate verifica fiecare sectiune, pentru fiecare timp de întoarcere, asignând valorile personalizate.

La cel de-al patrulea nivel se definesc eventualele sub-bazine prezente în cel principal.

## 4.4 Input grafic

Introducerea punctelor care definesc bazinul si reteaua sa fluvială poate fi realizată grafic cu mouse-ul.

Programul, prin conventie, dã posibilitatea introducerii datelor pe nivele de detaliu crescãtoare, sau ca prim pas se introduc punctele care determinã conturul bazinului, deci cele ale punctelor interne acestuia si apoi acelea ale cursului fluvial principal.

## Puncte bazin

Pentru introducerea liniei cumpenei apelor, alegeti comanda Selecteazã Puncte bazin din Input date: astfel programul permite utilizatorului, selectând comanda Introducere puncte, sã introducã punctele cu un click al mouse-ului în zona de lucru; acestea vor fi introduse în sensul acelor de ceasornic pânã la închiderea comletã a liniei cumpenei apelor. Odatã introduse punctele, în partea dreaptã a ecranului vor fi vizualizate coordonatele introduse care pot fi modificate. Comanda Introducere puncte se regãseste si din bara de instrumente.

## **Modificã punct**

Comanda permite modificarea grafică a pozitiei unui punct, pozitionânduvă pe el, tinând apăsat butonul stâng al mouse-ului ducându-l în noua pozitie. Când cursorul mouse-ului identifică punctul ales de către utilizator se evidentiază si în tabelul de puncte vizualizate în zona dreaptă a ecranului. Comanda Modifică punct se poate selecta si din bara de instrumente.

#### Sterge punct

Dã posibilitatea de a sterge un punct. Pozitionati-vã pe punctul de sters dupã selectarea comenzii si realizarea unui click. Iesirea din comandã se realizeazã cu butonul drept al mouse-ului. Comanda Sterge punct se poate selecta si din bara de instrumente.

#### Decupeazã

Comanda se foloseste atunci câd se doreste introducerea ulterioarã a unui punct între douã puncte deja introduse.

#### Adaugã puncte cotate bazin

Pentru a introduce grafic punctele interne al bazinului este suficient sã selectati comanda si sã faceti un click pe zona de lucru definitã prin linia cumpenelor apei. Pentru fiecare punct de detaliu introdus se revizuieste automat tabelul coordonatelor vizualizat în partea dreaptã a ecranului.

#### Sterge punct cotat

Sterge un punct în interiorul bazinului.

#### Sctiune transversalã

Pozitia si numărul de sectiuni de verificat de-a lungul cursului de apă se definesc prin această comandă din Input Numeric. Începând din partea de jos se continuă cu deplasarea sectiunilor până în punctul cursului fluvial (de izvor). Fiecare sectiune trebuie să fie definită începând din stânga cu un click al mouse-ului si, tinând-ul apăsat deplasati-vă înspre dreapta până în punctul final al acesteia. Forma si dimensiunile sectiunii se pot asigna grafic sau numeric în fereastra de vizualizare a sectiunilor care se activează cu un dublu-click al mouse-ului pe sectiunea corespondentă (vezi si Input Numeric).

#### Sterge sectiune transversalã

Aceastã comandã dã posibilitatea stergerii unei sectiuni transversale cu un click al mouse-ului pe sectiunea de sters.

## 4.5 Importã imagine raster

În meniul Input date selectati comanda Importã imagine raster.

Input-ul bazinului si a retelei hidrologice conectat acestuia se poate realiza grafic prin importarea unui model raster obtinut prin scanarea unei cartografii.

La selectarea comenzii apare fereastra de proprietăti ale imaginilor de importat si alegerea parcursului de unde să se importe fisierul. Aceasta, bineînteles, trebuie să fie un fisier de imagini cu extensia BMP sau JPG (în general formatul din urmă este preferat): în fereastra de previzualizare se vizualizează fisierul selectat.

## Parametrii de calibrare

Parametrii de calibrare dau posibilitatea de a aduce imaginea la scara realã la finalul introducerii digitale a coordonatelor.

## Distanta mãsuratã

Introduceti distanta măsurată video între două puncte ale imaginii importate. Programul va începe definirea distantei făcând-o egală cu 1, deci după import, utilizatorul va trebui să măsoare distanta dintre două puncte si să introducă valoarea în parametrii de calibrare.

#### Distanta realã

Introduceti distanta reală în metri între punctele specificate anterior (distanta măsurată). Cunoasterea distantei măsurate video si a celei reale, împreună cu dimensiunile imaginii, dă posibilitatea programului de a defini raportul de scară între pixeli si puncte.

#### Vârful inferior stâng (X)

Abscisa vârfului inferior stâng al imaginii, în functie de un sistem de referintã local la alegerea utilizatorului.

#### Vârful interior drept (Y)

Abscisa vârfului inferior drept al imaginii, în functie de un sistem de referintã local la alegerea utilizatorului.

#### Lãrgime originalã

Introduceti lârgimea, în scarã realã, a scanãrii.

## Înãltimea originalã

Introduceti înăltimea, în scară reală, a scanării.

#### Lãrgimea calculatã

Programul vizualizează, în functie de distantele introduse (măsurate si reale) si dimensiunile ariei, lărgimea calculată a imaginii.

## Înãltimea calculatã

Programul vizualizează, în functie de distantele introduse (măsurate si reale) si dimensiunile ariei, înăltimea calculată a imaginii.

#### Calibrarea imaginii

Pentru aducerea modelului raster la un model la scarã realã, în general, trebuie sã se repete calibrarea mai mult de o datã si în diverse directii. Pentru aceastã operatie trebuie selectatã imaginea cu ajutorul comenzii de Selectie si apãsati butonul drept al mouse-ului: cu aceastã secventã se vizualizeazã fereastra proprietãtilor imaginii.

# 5 Output

## 5.1 Analiza hidrograficã si morfometricã

Pentru fiecare bazin definit prin INPUT GRAFIC sau NUMERIC, programul realizează, după efectuarea triungulatiei, o serie de calcule care caracterizează bazinul din punct de vedere morfologic, aflând proprietătile reliefului (aria, perimetrul, altitudinea medie, înclinatia medie) si liniare (lungimea cursului fluvial, înclinatia medie, etc.)

Bazin

Parcurgând lista bazinelor definite pentru fiecare sectiune transversalã, se vizualizeazã urmãtoarele proprietãti:

#### Suprafata

Restituie suprafata bazinului în Km<sup>2</sup>; bazinul este definit de linia de cumpănă a apelor si de linia corespondentă sectiunii transversale prelungită în mod ideal, în ambele părti, până la intersectia cu linia de cumpănă a apelor.

Coordonate baricentru

Restituie coordonatele X si Y ale baricentrului bazinului în functie de sistemul de axe carteziene vizualizat.

Perimetrul Perimetrul bazinului în Km.

#### Altitudine (Max, Med, Min)

Vizualizează altitudinea maximă, medie si minimă a bazinului. Altitudinea medie poate fi calculată cu media ponderată a cotelor sau prin curba hipsografică, la alegerea utilizatorului în Date Generale din meniul Input date.

Lătimea maximă Lătimea bazinului în corespondentă cu amplitudinea planimetrică.

Înclinatia medie Înclinatia medie calculatã a bazinului.

Factor de formã

Densitate drenaj

Maxim ordine

Cursuri fluviale

În corespondentă cu bazinul vizualizat se vizualizează calculele relative proprietătilor liniare ale acestuia:

Lungime curs principal Lungimea culsului fluvial a bazinului sau aceea care îsi are originea în punctul de izvorâre al baziunului si se terminã în punctul sectiunii transversale.

Cotă sectiune transversală Vizualizează cota fundului albiei a sectiunii transversale.

Înclinatie medie curs principal Înclinatia medie a cursului fluvial calculatã cu media înclinatiilor fiecãrui segment.

Timp de concentrare

Vizualizează timpul de concentrare al bazinului calculat în functie de una din metodele alese de către utilizator în Date Generale din meniul Input Date.

## 5.2 Coeficientul de scurgere Kennessey

După cum se stie, nu tot volumul de apă care se scurge într-un bazin contribuie la formarea debitelor într-un râu sau torent. Numai partea care nu este absorbită de teren determină volumul debitului de intrare: binenteles, această cantitate de apă depinde de factorii interni ai morfologiei bazinului, permeabilitatea acestuia, covorul vegetal, etc. Există diverse metode care duc la determinarea coeficientului de scurgere, sau raportul între cantitatea debitului de intrare si scurgerea, cu referire la o determinată sectiune transversală.

Programul Hydrologic Risk utilizează metoda lui Kennessey, aplicabilă mai ales bazinelor mici, pentru determinarea acestui parametru.

Valoarea sa este determinatã de suma a trei indici legati: acvilinitatea medie a bazinului ( $C_a$ ), cuvertura vegetalã ( $C_v$ ) si permeabilitatea medie a acestuia ( $C_p$ ).

În general, o mai mare acvilinitate medie contribuie la cresterea scurgerii, în defavoarea infiltratiei în teren si a evapotranspiratiei.

Prezenta, în schimb, a unei cuverturi vegetale dense încetineste scurgerea superficială în favoarea infiltratiei. La aceasta se adaugă apa dispersată prin transpiratia plantelor.

O mai mare permeabilitate creste în mod evident cantitatea de apă care se infiltrează în teren, reducând deci scurgerea superficială.

Celor trei factori de mai sus trebuie sã le adãugãm climatul zonei de examinat: de fapt, coeficientul de scurgere este influentat foarte mult de distributia evenimentelor meteorologice într-un an, mai ales de valorile precipitatiilor si ale temperaturii. În general, precipitatiile maxime asociate cu temperaturi crescute aduc o mai mare evapotranspiratie cu diminuarea scurgerii superficiale; altfel, precipitatii maxime asociate cu temperaturi scãzute contribuie la o scurgere mai importantã.

Pentru a tine cont de factorul climatic trebuie definit un indice de ariditate I<sub>a</sub>:

$$I_a = \frac{\frac{P}{T+10} + \frac{12p}{t}}{2}$$

unde:

- P = debit de intrare mediu lunar;
- T = temperatura medie anualã;
- p = debit de intrare al lunii celei mai aride;
- t = temperatura lunii celei mai aride.

Cu metoda lui Kennessey se identifică trei intervale ale valorii coeficientului  $I_a$  relativ fiecărui factor ( $C_a$ ,  $C_v$ ,  $C_p$ ):

| Indice de<br>ariditate I <sub>a</sub> | <b>I<sub>a</sub></b> < 25 | 25≤ I <sub>a</sub> ≤ 40 | <b>I</b> <sub>a</sub> > 40 |
|---------------------------------------|---------------------------|-------------------------|----------------------------|
| Permeabilitate<br>(C <sub>p</sub> )   |                           | Coeficienti             |                            |

| Foarte            | 0.21        | 0.26        | 0.30 |
|-------------------|-------------|-------------|------|
| scãzutã           |             |             |      |
| Scãzutã           | 0.17        | 0.21        | 0.25 |
| Medie             | 0.12        | 0.16        | 0.20 |
| Bunã              | 0.06        | 0.08        | 0.10 |
| Ridicatã          | 0.03        | 0.04        | 0.05 |
| Acvilinitate      | Coeficienti |             |      |
| (C <sub>a</sub> ) |             |             |      |
| > 35%             | 0.22        | 0.26        | 0.30 |
| 35% - 10%         | 0.12        | 0.16        | 0.20 |
| 10% - 3.5%        | 0.01        | 0.03        | 0.05 |
| < 3.5%            | 0.00        | 0.01        | 0.03 |
| Vegetatie         |             | Coeficienti |      |
| (C <sub>v</sub> ) |             |             |      |
| Rocã fãrã         | 0.26        | 0.28        | 0.30 |
| vegetatie         |             |             |      |
| Pãsune            | 0.17        | 0.21        | 0.25 |
| Teren cultivat    | 0.07        | 0.11        | 0.15 |
| Pãdure            | 0.03        | 0.04        | 0.05 |

În functie de indicele de ariditate din zonă se calculează contributia fiecărui factor (acvilinitate, permeabilitate si vegetatie) calculând distributia lor pe zona internă a bazinului. Sau pentru fiecare portiune a ariei bazinului (procent din aria bazinului) se multiplică coeficientul care se referă la fiecare factor al zonei (în procente): fiecare factor va fi rezultat din suma coeficientilor cum a fost specificat mai sus.

Coeficientul de scurgere medie anualã va fi obtinut din suma coeficientilor de scurgere partiali  $C_a$ ,  $C_v$ ,  $C_p$ .

În continuare se prezintã exemplul de calcul pentru coeficientul de scurgere partial legat de permeabilitatea  $C_p$ :

Zona bazinului = 25 Km<sup>2</sup> cu indice de ariditate < 25

Distribuiti dupã cum urmeazã:

- 5 Km<sup>2</sup> sunt constituiti din teren cu permeabilitate mare (20% din suprafata totalã);
- 10 Km<sup>2</sup> sunt constituiti din teren cu permeabilite medie (40% din suprafata totalã);
- 10 Km<sup>2</sup> sunt constituiti din terenuri cu permeabilitate scăzută (40% din suprafata totală).

Calculul coeficientului de scurgere C<sub>n</sub>:

• 0.03 (coeficientul pentru permeabilitate ridicatã)  $\times$  0.20 = 0.0060

- 0.12 (coeficientul pentru permeabilitate medie)  $\times$  0.40 = 0.0480
- 0.21 (coeficientul pentru permeabilitate scãzutã) × 0.40 = 0.0840

 $C_{p} = 0.0060 + 0.0480 + 0.0840 = 0.570$ 

Procedeul analog trebuie sã fie urmat de determinarea celorlalti doi coeficienti de scurgere  $C_a$  si  $C_v$ .

## 5.3 Bilantul hidrologic

Bilantul hidrologic al unui bazin reprezintã egalarea apelor de scurgere cu cele ale debitului de intrare.

Este cunoscut faptul cã apa parcurge un ciclu închis care cuprinde faza de evaporare, precipitatii (ploaie, zãpadã, etc.) infiltratie în teren (în parte) si scurgerea spre mare, de unde ciclul se repetã.

Expresia genericã a bilantului hidrologic este reprezentatã în forma :

$$\mathsf{P} = \mathsf{E}\mathsf{V} + \mathsf{R} + \mathsf{I}$$

unde:

P = precipitatii;
EV = evapotranspiratie;
R = scurgerea;
I = infiltrarea.

Date generale

Pozitionare bazin Alegeti între cele două optiuni de bazin montan sau bazin la nivelul solului/plan;

Aria bazinului

Programul calculează suprafata bazinului automat, după input-ul acestuia, totusi dă posibilitatea de a introduce o valoare diferită de cea calculată.

Pluviozitatea anuală Această dată este citită de către program în fereastra Date generale în meniul Input date.

Temperatura medie anualã

Această dată este citită de către program în fereastra Date generale din meniul Input date.

Calculul Evapotranspiratiei Reale Hydrologic Risk realizează calculul ETR-ului, după formula lui Keller sau a lui Turc, ca înăltime a apei în mm.

Debitele de intrare

Precipitatii meteoritice Introduceti procentul debitelor (volumul de apã în m<sup>3</sup>) datoratã precipitatiilor.

Aporturi de la bazinele adiacente Cuantificã în % aporturile hidrologice care provin de la alte bazine.

Ape reziduale

Introduceti volumul de apã (ca procent din debitele de intrare totale) care derivã de la consumatorii civili, industriali, etc.

Infiltratii superficiale secundare

Aporturi de la pânze de apã adiacente

Scurgeri

Evapotranspiratie realã ETR

Prelevare din puturi

Scurgere înspre alte bazine

Surse de izvorâre prezente

Scurgerea în suprafatã

Scurgere înspre pânze de apã adiacente

Variatia înmagazinării rezervelor hidrologice

## 5.4 Legea ploii

În zona bazinului de interes, Serviciul Hidrografic si alte entităti propuse, calculează datele debitelor de intrare meteorice prin statiile de măsurători din teren. Aceste masurători sunt prezentate în analele ideologice. Elaborarea datelor culese dă posibilitatea determinării legii ploii pentru un timp de întoarcere considerat, sau se găseste relatia între înăltimea ploii h si timpul t (durata). În general, până când o elaborare să fie previzibilă trebuie să fie disponibile datele care se referă la o perioadă mai lungă (măcar 20 – 30 ani). Toate legile ploii au o formă de acest tip:

$$h = a \cdot t^n$$

unde a si n sunt constante care variazã în functie de timpul de întoarcere si sunt determinte de la caz la caz.

Distributia lui Gumbel

Elaborarea statistico - probabilisticã cea mai cunoscutã a datelor pluviometrice este în mod sigur aceea a lui Gumbel, cu care se exprimã probabilitatea nedepãsirii valorii lui h pentru o duratã prefixatã. Aceasta este reprodusã în formula de mai jos:

$$P(h) = e^{-e^{-k1(h-k2)}}$$

unde, pentru o datã prefixatã:

P(h) = probabilitatea de nedepãsire a valorii h; complementarea cu 1 a lui P (1-P) reprezintã probabilitatea de depãsire.

k1 si k2 = parametrii de distributie.

Pentru calculul parametrilor k1 si k2 se aplicã metoda momentelor si se obtin urmãtoarele valori:

$$k1 = 1.283/s$$
  
 $k2 = M - 0.450 \cdot s$ 

unde M este media evenimentelor iar s este deviatia standard medie. Timpul de întoarcere  $T_r$  reprezintă inversul probabilitătii de depăsire (1-P), acesta se poate exprima ca:

$$T_{r} = 1/(1-P)$$

Deci posibilitatea în functie de timpul de întoarcere are urmatoarea expresie:

$$h = k2 - \frac{1}{k1} ln \left[ - ln \left( \frac{T_r - 1}{T_r} \right) \right]$$

44

## 5.5 Debit metode empirice

Cu ajutorul metodelor empirice calculul debitului maxim de viiturã tine cont de adoptarea unei legi de distributie a probabilitãtii maximelor anuale ale debitele la culme, iar diversi autori dau din când în când formulãri care diferã în sensul cã poate fi un debit ce poate fi depãsit depãsit sau care nu se poate depãsi, dar rar.

Formula lui Forti

Forti a propus două formulări pentru calculul debitului specific, sau a **contributiei unitare de viitură** în m<sup>3</sup>/sec Km<sup>2</sup>, valabile pentru ploi de cca 400 mm în 24 h, *Arie*<1000 Km<sup>2</sup>, ploi între 200-250 mm în 24 h si *Arie*<1000 km<sup>2</sup>.

$$q_{max} = 3.25 \frac{500}{A + 125} + 1$$
$$q_{max} = 2.35 \frac{500}{A + 125} + 0.5$$

Formula lui Marchi (1939)

Validã pentru bazine cu o suprafatã mai micã de 150 Km<sup>2</sup>, cu precipitatii maxime în 24 de ore de 400 de mm. Coeficientul udometric va fi dat de:

$$q_{max} = 2.35 \frac{500}{A + 125} + 1$$

Formula lui Pagliaro (1936)

Validã pentru bazine cu suprafata cuprinsã între 20 si 1000 Km<sup>2</sup>, debitul maxim de viiturã specificã este dat de:

$$q_{max} = \frac{2900}{90 + A}$$

unde A reprezintă suprafata bazinului si debitul este cel specific, sau pentru unitatea de suprafată a bazinului, exprimată deci în m<sup>3</sup>/sec Km<sup>2</sup>.

Formula lui Scimeni (1928)

Validã pentru bazine cu suprafata mai micã de 1000 Km<sup>2</sup>, debitul maxim de viiturã specific este dat de:

$$q_{max}=\frac{600}{A+10}+1$$

unde A reprezintã suprafata bazinului si debitul este cel specific, sau pentru unitatea de suprafatã a bazinului, exprimatã deci în m<sup>3</sup>/sec Km<sup>2</sup>.

Formula lui Giandotti (1940) Validã pentru bazine cu suprafatã mai micã de 1000 Km<sup>2</sup>, debitul specific este:

$$q_{max} = \frac{532.50}{A + 16.20} + 5$$

## 5.6 Debit maxim de viiturã

În Metoda Ratională calculul debitului de maxim de viitură este în corespondentă cu un timp de întoarcere asignat  $T_r$ .

$$Q_{T} = c \cdot h \cdot A \cdot \frac{k}{t_{c}}$$

cu  $\mathbf{Q}_{\mathbf{T}}$  debit în m<sup>3</sup>/sec, unde:

A = suprafatã de scugere [Km<sup>2</sup>];

h = înãltimea ploii care cade într-un timp egal celui de concentrare [mm];

t<sub>c</sub> = timp de concentrare [ore];

c = coeficient de scurgere;

k = factor care tine cont de neuniformitatea unitátilor de másurá.

## 5.7 Hidrograma de viiturã

Pe lângã debitul la maxim de inundare, poate fi utilã cunoasterea evolutiei debitului, în sectiunea de referintã, în functie de timp (Hidrogramã de Viiturã). Constructia unui astfel de grafic se obtine cu metoda propusã de Nesh:

$$Q(m \times \Delta t) = S_b \cdot \frac{\sum_{i=1}^{m} e^{-i\Delta t/k}}{k \cdot \Gamma(n)} \cdot (i \cdot \Delta t/k)^{n-1} \cdot h_{m-i+1} \Delta t$$

unde:

 $\begin{array}{l} Q(m{\cdot}\Delta t) = \text{debitul instantaneu } m{\cdot}\Delta t, \ \text{cu m variabil de la 1 la N};\\ N = \text{numãrul maxim de intervale de timp considerate};\\ \Delta t = \text{intervalul temporal de calcul (1 orã)};\\ m = \text{numãrul intervalelor};\\ \Gamma(\mathbf{n}) = \text{functia gamma};\\ S_{\mathbf{h}} = \text{aria bazinului [Km<sup>2</sup>]}; \end{array}$ 

 $h_{m-i+1}$  = debitul de intrare/aflux efectiv [mm] în intervalul (m-i+1); k, n = coeficientii caracteristici ai bazinului.

Pentru estimarea coeficientilor k si n sunt disponibile diverse corelatii, dintre care programul utilizeazã:

#### Nash (1960)

n si k sunt aflati prin determinarea parametrilor  $m_1$  si  $m_2$  dupã:

$$m_1 = n \cdot k$$
$$m_2 = \frac{n \cdot k^2}{m_1^2}$$

cu:

$$m_1 = 27.6 \cdot A^{0.3} \cdot i_b - 0.3$$
$$m_2 = 0.41 \cdot L^{-0.1}$$

în care:

 $\begin{array}{l} \mathsf{A} = \mathsf{aria} \ \mathsf{bazinului} \ \mathsf{exprimat} \tilde{\mathsf{a}} \ \mathsf{n} \ \mathsf{mile} \ \mathsf{la} \ \mathsf{p} \tilde{\mathsf{a}} \mathsf{trat}; \\ \mathsf{L} = \mathsf{lungimea} \ \mathsf{cursului} \ \mathsf{de} \ \mathsf{ap} \tilde{\mathsf{a}} \ \mathsf{prelungit} \ \mathsf{p} \hat{\mathsf{an}} \ \mathsf{a} \ \mathsf{cump} \tilde{\mathsf{an}} \ \mathsf{apelor}, \ \mathsf{\hat{\mathsf{n}}} \ \mathsf{mile}; \\ \mathsf{i}_{\mathbf{b}} = \hat{\mathsf{Inclinatia}} \ \mathsf{medie} \ \mathsf{a} \ \mathsf{bazinului} \ \mathsf{in} \ \mathsf{p} \tilde{\mathsf{arti}} \ \mathsf{per} \ \mathsf{10000}. \end{array}$ 

Mc Sparran (1968) Mc Sparran calculeazã:

$$n = 4.1 \cdot \frac{t_p}{k_1}$$
$$k = \frac{t_p}{n-1}$$

cu:

$$\begin{split} t_p &= 5.52 \cdot A^{0.208} \cdot i^{-0.447} \\ k_1 &= 3.34 \cdot A^{0.297} \cdot i^{-0.354} \end{split}$$

în care:

A = aria bazinului exprimatã în mile la pătrat;

i = Înclinatia medie a cursului de apã în părti per mie.

## 5.8 Scurgerea uniformã

Verificarea hidraulică a sectiunii în conditiile scurgerii uniforme poate fi realizată în mod rational în canalele artificiale, în care forma sectiunii este suficient de regulară si nu sunt prezente perturbatii astfel încât să se formeze amonte si/sau aval profile de regurgitare.

În cazul scurgerii uniforme înclinatia curentului liber si căderea liniei de sarcini specifice sunt egale cu înclinatia albiei.

Ecuatiile care descriu scurgerea uniformã sunt:

$$\frac{dH}{dx} = i_f$$

unde:

Q =debitul;

H = sarcina totalã a curentului [m];

 $\mathbf{i_f} = \hat{\mathbf{n}} \hat{\mathbf{c}} \hat{\mathbf{l}} \hat{\mathbf{n}} \hat{\mathbf{c}} \hat{\mathbf{l}} \hat{\mathbf{l}} \hat{\mathbf$ 

În miscarea uniformă, viteza medie a curentului este legată de caracteristicile albiei (înclinatia, rugozitatea, forma) si cea a curentului (adâncimea, aria zonei lichide, raza hidraulică) si de regulă se exprimă prin intermediul formulei lui Chézy:

$$V_0 = C \cdot \sqrt{R_0 \cdot i_f}$$

în care i<sub>h</sub> a liniei de sarcini este egalã cu înclinatia albiei i<sub>f</sub>, R<sub>0</sub> este raza hidraulicã si C coeficientul de rugozitate (Strickler, Bazin Kutter, etc.). În particular, expresia lui Strickler pentru coeficientul de rugozitate este:

$$C = c \cdot R^{1/6}$$

în care:

c = indice de rugozitate;

R = raza hidraulicã.

Problema verificării sectiunii este aceea de a garanta că debitul proiectului (debitul maxim de viitură) să treacă prin interiorul sectunii considerate.

Problema, după ce s-a determinat debitul în conditii de scurgere uniformă, calculează înăltimea atinsă de nivelul lichidului în sectiune pentru debitele asignate (care se referă la timpul de întoarcere).

Generând graficul energiilor, în corespondentă cu debitul desemnat de utilizator, programul vizualizează graficul cu caracteristicile energetice ale curentului în sectiune si valorile vitezei si de înăltime critică.

Energia curentului în sectiune este exprimatã sub forma:

$$\mathsf{E} = \mathsf{h} + \frac{\alpha \mathsf{V}^2}{2\mathsf{g}}$$

cu E masurata plecand de la cota fundului albiei.

Evolutia sa caracteristică asimptotică, pentru h care tinde spre zero si pentru h care tinde spre infinit, dă posibilitatea definirii în punctul său minim a valoarii k a înăltimii critice a curentului de asignare a debitului Q.

Trebuie sã amintim, printre altele, care în corespondentã cu starea criticã curentul trece de la rapid, cu înãltimea  $h < h_{crit}$ , la lent,

cu h> h<sub>crit</sub>.

Se numeste deci, înăltimea critică a unui curent liber de debit asignat Q, acea înăltime k pentru care rezultă energia minimă specifică E în functie de fundul albiei.

## 5.9 Scurgerea permanentã

Miscarea permanentă variată gradual este aceea care se verifică într-un curent liber cu variatii graduale ale sectunii. În mod normal conditia de conduită impune ca debitul să fie constant, în schimb viteza si sectiunea variază gradual de-a lungul axei s a curentului.

Se considerã un curent în miscare premanentã cu înclinatie micã si debit Q constant. Izolând o portiune de albie de lungimea ds (cu s abscisa mãsuratã de la un punct arbitrar, în directia orizontalã si orientat sã coincidã cu acela al miscãrii) fundul se reduce cu i<sub>f</sub> ds si linia de sarcini totale de Jds , indicând cu J

cãderea.

De la simple consideratii geometrice avem:

$$i_f ds + E = E + \frac{dE}{ds} ds + Jds$$
 a)  
 $\frac{dE}{ds} = i - J$  b)

Expresia b), în care pentru simplitate i<sub>f</sub> a fost specificat egal cu i, aratã clar cã enerfia specificã totalã cu referire la fund, creste prin tasarea fundului însusi si se diminueazã prin efectul rezistentelor. Este clar cã energia specificã totalã în

relatie cu fundul creste prin tasarea fundului însusi si se diminuează prin efectul rezistentei.

Înlocuind la diferentele incrementele finite, b) devine:

$$\Delta S = \frac{\Delta E}{i - J}$$

E rezultã functie de s prin înãltimea h, si avem:

$$\frac{dh}{ds} = \frac{i - J}{\frac{dE}{dh}}$$
 c)

Din deplasarea E în functie de h, stim cã E descreste si la cresterea lui h (dE/dh < 0) pentru curentii repezi (h < k), si este crescãtoare (dE/dh > 0) pentru curentii lenti (h > k); în corespondentã cu starea criticã dE/dh = 0. Acceptând pentru pierderea de sarcinã J urmãtoarea expresie:

$$J = \frac{V^2}{C^2 \cdot R} = \frac{Q^2}{C^2 \cdot R \cdot A^2}$$

se aflã cã J este cu atât mai micã cu cât h este mai mare, având în vedere cã toti termenii numitorului cresc cu h, si se poate concluziona cã numãrãtorul lui c) este pozitiv (i > J) pentru înãltimi de apã mai mari decã acelea de scurgere uniformã (h >  $h_0$ ), negativ pentru înãltimi de apã inferioarã celor de scurgere uniformã (h <  $h_0$ ).

Consideratiile făcute până acum sunt la baza a ceea ce va fi deplasarea permanentă a profilelor de apă: observăm că în general că, atunci când înăltimea apei se acostează aceleia de miscare uniformă, dh/ds tinde spre zero, sau profilul tinde să se aseze paralel pe fund si deci aceluia de miscare uniformã.

În mod contrar, atuci când înăltimea se învecinează valorii critice k, dE/dh tinde să se anuleze si deci profilul tinde să se dispună perpendicular pe fund.

Profilele scurgerii permanente sunt deci descrise analitic prin expresia b), deci definiti măcar o constantă arbitrară de determinat fixând într-o sectiune înăltimea  $h = h^*$ .

Aceastã conditie se calculeazã în functie cu o cauzã perturbatoare care provoacã, într-o sectiune, o înãltime h diferitã de cea a scurgerii uniforme; pentru acest scop cauza perturbatoare îsi poate exercita influenta sa înspre amonte numai in cazul în care curentul este lent (sau devine), o poate exercita

aval numai dacã în cazul în care curentul este rapid (sau devine din cauza acestuia).

Toate acestea duc la stabilirea faptului cã, conditia pentru rezolvarea ecuatiei profilului, si deci punctul de plecare al deplasãrii, se gãseste aval în cazul în care curentul este lent si amonte dacã e rapid.

În astfel de sectiune trebuie să retinem înăltimea h\* determinată de cauza perturbatoare si deci va fi cunoscută diferenta de nivel h\*-  $h_0$  în raport cu scurgerea uniformă.

## 5.10 Hartã viiturã

În meniul Calcul se gãsesc comenzile care se referã la faza de determinare a bilantului bazinului, debitele de viiturã maximã pentru fiecare sectiune, verificarea în conditii de scurgere uniformã si permanentã si vizualizarea sectiunii albiei (profil longitudinal).

## Analizã hidrograficã si morfometricã (vezi <u>Analizã hidrograficã si</u> <u>morfometricã</u> in meniul Output)

Pentru fiecare bazin determinat printr-o sectiune transversală se efectuează calculele care determină proprietătile morfometrice ale bazinului si timpul său de concentrare. În această fază programul realizează si calculele corespondente fiecărui sub-bazin generat automat în functie de pozitia ficărei sectiuni transversale.

După executarea acesteia este posibilă realizarea de modificări corespondente fiecărui sub-bazin din panoul de control situat la dreapta zonei de lucru. Pentru fiecare sectiune transversală, cu ajutorul comenzii Modifică puncte bazin, se poate da forma dorită fiecărui sub-bazin. În faza succeivă trebuie realizat din nou calculul.

#### Triungulatie

Triungulatia se realizează automat de către program pentru analiza morfometrică si hidrografică, dar selectând această comandă este posibilă vizualizarea tridimensională a bazinului si, eventual, printarea lui prin intermediul previzualizării, comandă ce se poate activa cu butonul drept al mouse-ului.

# Coeficientul de scurgere Kennessey (vezi <u>Coeficientul de</u> <u>scurgere Kennessey</u> in meniul Output)

Realizează calculul coeficientului de scurgere cu metoda Kennessey. Pentru determinarea acestui parametru, indispensabil pentru pasul succesiv al bilantului hidrologic, sunt necesare datele:

- pluviozitatea: exprimatã în mm de ploaie, pentru determinarea afluxurilor P;
- temperatura medie: temperatura medie pentru fiecare lunã;
- temperatura maximã: temperatura maximã pentru fiecare lunã;
- temperatura minimã: temperatura minimã.

Pentru datele introduse, Hydrologic Risk, calculează indicele de ariditate Ia , de la care, în functie de calculul portiunilor de suprafată care definesc distributiile vegetale, acvilinitătile si permeabilitătile, se obtin coeficientii partiali de eflux si cel total.

# Bilantul hidrologic al bazinului (vezi <u>Bilantul hidrologic al</u> în meniul Output)

În această fereastră se vor introduce datele care se referă la debitele de intrare si la scurgeri în bazinul principal.

## Legea de ploaie (vezi <u>Legea de ploaie</u> 42) în meniul Output)

În această fereastră sunt prelucrate datele ploilor de durată 1 - 3 - 6 - 12 - 24 ore pentru diversi ani, pentru ca la sfârsit să se definească legea ploilor bazinului de examinat. Programul, pentru fiecare timp de întoarcere asignat de către utilizator în Date Generale din meniul Input Date, realizează calculul înăltimilor ploii maxime si critice în corespondentă cu fiecare durată (1, 3, 6, 12, 24 ore) si zi Tr.

Datele ploilor furnizate de un post pluviometric pot fi introduse direct în grila duratelor sau copiate dintr-un fisier si alipite.

Programul prelucrează datele introduse statistic, adoptând distributia de probabilitate a lui Gumbel, restituie parametrii, deviatia medie standard, k...si m.

În meniul Grafic este vizualizat graficul Curbei de Posibilitate Pluviometrică cu scara semialgoritmică sau logaritmică (x si y): cu butonul drept al mouse-ului se poate copia graficul în notite si alipi ca imagine bitmap sau exporta valorile de alipit într-o foaie de calcul pentru prelucrările succesive dorite de către utilizator.

Meniul Tipar dã posibilitatea de trimitere la imprimantã a datelor de input si a rezultatelor prelucrãrii.

## Debitul de viiturã maximã metode empirice (vezi <u>Debit metode</u> <u>empirice</u> 4 în meniul Output)

În corespondentă cu fiecare sectiune transversală se calculează debitul de viitură maximă cu metodele empirice. Trebuie să se selecteze autorul dorit si programul vizualizeazã valoarea debitului în m³/sec , cea a debitului specific, pentru unitate de suprafatã a bazinului în m³/sec Km².

# Debitul de viiturã maximã metoda analiticã sau rationalã (vezi <u>Debit maxim de viiturã (s</u>) în meniul Output)

Pentru timpii de întoarcere desemnati, programul realizează calculul debitului de viitură maximă în corespondentă cu sectiunea transversală specificată. Parcurgând diversele sectiuni corespunzătoare diferitelor subbazine, programul Hydrologic Risk realizează calculul debitului prin comanda Analiză debite.Calcularea rezultatelor este diferită în functie de optiunea activată în meniul Date Generale cu referire la Metoda Ratională (sau Analitică) sau TCEV.

## Hidrograma de viiturã (vezi <u>Hidrogramã viiturã</u> 45) în meniul Output)

Pentru fiecare timp de întoarcere asignat de către utilizator, programul reconstituie hidrograma de viitură cu metoda lui Nash. În fereastră se vizualizează, pentru fiecare sectiune transversală aleasă, parametrii functiei k si n, caracteristici bazinului si calculati după Nash sau Mc Sparran, si parametrii a si n ai legii ploii (pentru fiecare Tr). Pasul de calcul, în ore, si timpul maxim [ore] sunt specificate de către utilizator si, pentru fiecare schimbare a acestora, trebuie să fie apăsat butonul de Recalculare. Graficul vizualizat poate fi copiat în notite pentru ca mai apoi să fie alipit ca imagine bitmap tinând apăsat butonul drept al mouse-ului si alegând comanda Copiază grafic din meniul vizualizat. Pentru exportul valorilor corespondente fiecărei curbe se poate alege comanda Copiază foramt din acelasi meniu.

## Verificare hidraulicã scurgere uniformã (vezi <u>Scurgerea</u> <u>uniformã</u> <sup>[47]</sup> în meniul Output)

Pentru fiecare sectiune selectată programul efectuează verificarea în conditii de scurgere uniformă. Definirea sectiunilor de verificare (sectiuni transversale) este anterioară acestei faze, deci, după efectuarea Analizei Hidrografice si Morfologice se determină debitul de viitură maximă (metodele empirice si analitică). Fiecare sectiune trebuie să fie definită în forma si în parametrii de rugozitate. Generarea sectiunii se obtine selectând comada Sectiune Transversală din meniul Input Date (sau bara de instrumente) si făcând un click cu mouse-ul pe linia de sectiune determinată anterior.

#### Conditii de scurgere permanentã

În fereastra vizualizată utilizatorul poate asigna conditiile de analiză pentru scurgerea permanentă pentru fiecare timp de întoarcere. Relativ la

meniul Conditii aval, se asignează înăltimea sectiunii lichide în sectiunea extremă aval (sectiune transversală); în meniul Conditii amonte, se asignează înăltimea sectiunii lichide în sectiunea lichidă amonte (izvorâre). Conditiile deja definite servesc programului, fixat pasul de scanare între o sectiune si cea succesivă, pentru calcularea sarcinii totale si a cotei libere în sectiunile succesive.

Geometria si debitul sectiunii de plecare (conditii aval sau amonte), care se indică ca sectiune i, programul calculează căderea J si sarcina totală, deci, cu pasul scanării asignat, se calculează pentru diferite valori ale lui h (în jurul h desemnată) aceleasi mărimi (cădere si încărcarea).

Succesiv, programul calculează pierderea de încărcare între sectiunea de plecare i si succesiva (i+1) si obtine, prin interpolarea valorilor găsite pentru diferite înăltimi h, înăltimea sectiunii lichide în sectiune (i+1). Pentru înăltimea obtinută hi+1, programul realizează calculul căderii J si obtine valoarea medie a căderii (medie dintre cădere în i si cea în i+1), de la care se obtine pierderea de sarcină totală. În acest punct programul obtine înăltimea hi+1 interpolând valorile găsite înainte cu pasul de scanare fixat.

## Verificarea hidraulică scurgere permanentă (vezi <u>Scurgerea</u> <u>permanentă</u> în meniul Output)

În corespondentă cu fiecare sectiune transversală se calculează, pentru un debit de verificare asignat, înăltimea sectiunii lichide cum a fost descrisă în pasul precedent. Calculul se poate realiza pentru debite relative diversilor timpi de întoarcere. Conditia necesară convergentei calculului este debitul de verificare pentru fiecare sectiune să fie constant. Odată calculul efectuat programul a determinat pentru fiecare sectiune înăltimea h, stabilind pentru fiecare segment dacă este vorba despre o albie cu înclinatie mare sau mică si deci curentul care se miscă este lent sau rapid.

## Hartã viituri

Comanda realizează vizualizarea ariei cu viituri relative la fiecare perioadă de întoarcere. Harta viiturilor este vizibilă numai după realizarea calculului de verificare a sectiunilor în conditii de scurgere permanentă. Când se vizualizează video se poate printa, la scară, prin selectia comenzii de previzualizare tipar.

## Vizualizare sectiune albie

Vizualizează sectiunea longitudinală a albiei cu înăltimile profilului apei determinat în conditii de scurgere segment cu segment. Pentru revenirea la vizualizarea bazinului este suficient să se deselecteze comanda.

## Blocheazã/Deblocheazã date

Comandã care blocheazã sau deblocheazã datele de input si/sau output.

# 6 Import din SRTM si TriSpace

## Import de bazine hidrografice din SRTM

Aplicatia SRTM, disponibilã la http://www.geostru.com/geoapp/srtm.aspx permite crearea modelului digital al terenului într-o zonã de interes ce poate fi identificatã printr-un dreptunghi de selectie constituit din patru puncte (vârfurile dreptunghiului).

Fisierul ASCII generat de SRTM contine coordonatele x, y si z, separate de ";" ale punctelor din zona de interes.

Fisierul ASCII poate fi prelucrat cu programe dedicate, precum TRISPACE, pentru a obtine planuri cotate, curbe de nivel, sectiuni, etc.

TRISPACE permite importul fisierelor prelucrate cu SRTM, folosind comanda Import puncte din meniul Date.

Fisierul importat contine doar coordonatele punctelor: identificarea bazinului va trebui efectuatã manual.

Identificarea bazinului în Trispace.

TRISPACE permite citirea directã a fisierelor SRTM: din meniul Deschide, alegând fisiere cu extensia .srtm.

## **Procedura:**

Realizati triangulatia si trasati vectorii de înclinatie din meniul Prelucrare.

Pe baza vectorilor de înclinatie, folosind instrumentul poligon, trasati poligonul care se identifică cu bazinul în sens orar. Cu instrumentul polilinie trasati axa fluvială principală, dinspre amonte spre aval: această setare este importantă pentru a stabili directia de curgere a apei în Hydrologic Risk.

Din meniul Prelucrare selectati comanda Creeazã bazinul hidrografic: va fi creat un fisier în format ASCII ce poate fi importat în Hydrologic Risk. Fisierul generat trebuie importat în HYDROLOGIC RISK din meniul Fisier,

Importã fisier date: rezultatul importului este reprezentat de bazinul hidrologic cu axa/cursul fluvial.

# 7 Geoapp

## Geoapp: Cea mai mare suita web pentru calcule online

Aplica?iile prezente în <u>GeoStru Geoapp</u> au fost create pentru a sprijini profesioni?tii pentru solu?ionarea diverselor cazuri profesionale. Geoapp con?ine peste 40 de <u>aplica?ii</u> pentru: Inginerie, Geologie, Geotehnica, Geomecanica, Probe În-Situ, Geofizica, Hidrologie ?i Hidraulica.

Majoritatea aplica?iilor sunt gratuite, altele necesita un abonament lunar sau anual.

A avea un subscription înseamna:

utilizarea applica?iilor de oriunde ?i de pe orice dispozitiv;

salvarea fi?ierelor în cloud sau PC;

•reutilizarea fi?ierelor pentru elaborari succesive;

•servicii de exportare a rapoartelor ?i diagramelor;

•notificari la lansarea noilor aplica?ii ?i integrarea acestora în abonament;

acces la cele mai recente versiuni;

•serviciu clien?i prin Ticket.

## 7.1 Sectiune Geoapp

## General ?i inginerie, Geotehnica ?i Geologie

Printre aplica?iile prezente, o gama larga poate fi utilizata pentru Hydrologic Risk. În acest scop, se recomanda urmatoarele aplica?ii:

- Sisteme plase ancorate
- > <u>Stabilitatea analizei suprafe?elor plane</u>
- Aluneca?i de-a lungul unui avion
- Calcului interaxei transeelor drenate
- Invarian?a hidraulica
- > Calcul Riprap pentru protec?ia albiei râului

- Stare limita hidraulica pe termen lung (comportament hidraulic)
- Puturi dispersate
- Pierderi de sarcina efectuate sub presiune
- Calcul uniform al mi?carii

## 8 Bibliografie

Manuale di Ingegneria Civile Vol. 1 – Zanichelli/Esac.

Idrogeologia Principi e metodi, G. Castany.

Rischio idraulico ed idrogeologico A.M. Caivano – EPC Libri.

La sistemazione dei bacini idrografici V. Ferro – McGraw-Hill.

Idraulica D. Citrini G. Noseda – Casa Editrice Ambrosiana.

Versace P., Ferrari E., Gabriele S., Rossi F. - Valutazione delle piene in Calabria, C.N.R. - I.R.P.I., dicembre 1989